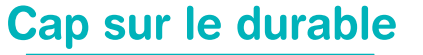

www.tco.re

# Guide d'utilisation de la Plate-forme des Marchés Publics Electroniques du TCO

TERRITOIRE DE LA CÔTE OUEST

SAINT-LEU · TROIS-BASSINS SAINT-PAUL · LE PORT LA POSSESSION

#### IPrésentation de la plateforme

#### Espace personnel et compte utilisateur

#### AMon compte

Comment créer un nouveau compte ?
 Comment modifier mes informations personnelles ?
 Quel profil utilisateur choisir ?
 Que faire en cas d'oubli de votre mot de passe ?

Comment supprimer mon compte personnel ?

#### BMon entreprise

Comment modifier les données de mon entreprise ?
Comment ajouter un établissement ?

Comment modifier ou supprimer un établissement ?
 Comment saisir les informations sur mon entreprise ?

#### **L**e coffre-fort électronique

Comment ajouter un document au coffre-fort électronique ?
 Comment agir sur un document du coffre-fort ?

#### DListe des utilisateurs

Comment visualiser la liste des utilisateurs ?
 Comment modifier le profil d'un utilisateur ?
 Comment voir les actions des utilisateurs ?

### Services proposés

Comment sauvegarder mes recherches ?
 Comment créer une alerte ?
 Comment suivre et retrouver mes réponses électroniques ?

Comment s'abonner aux flux RSS publiés par la plate-forme ?

Que contient « Mon panier » ?

### Configuration de mon poste

Comment tester mon poste ?Comment s'entrainer à répondre ?

#### Comment rechercher une consultation ?

### VPublicité et téléchargement de DCE

Comment accéder à l'avis de publicité ?
 Comment télécharger un DCE ?

#### VComment poser une question sur une consultation ?

#### VObmment déposer une offre dématérialisée ?

Aljouter les pièces Comment supprimer une pièce ? Bigner les pièces électroniquement

#### VLLa. signature électronique

Comment signer une pièce ? Comment vérifier la signature d'une pièce ?

#### Ressagerie sécurisée

Comment accéder à un message reçu?

**NOTA :** Les conseils d'utilisation exposés dans le présent guide s'adressent aux Utilisateurs **inscrits et authentifiés**.

Toutefois, certaines actions sont possibles en mode « Anonyme » :

• Accès à l'ensemble des consultations en cours :

| $\rightarrow$ Cliquer sur           |                                            |        |
|-------------------------------------|--------------------------------------------|--------|
|                                     | Annonces                                   |        |
| Télécharger un D<br>→ Dans l'onglet | CE :<br>t,<br>1 Publicité / Téléchargement | cocher |

Ie souhaite télécharger anonymement le Dossier de Consultation des Entreprises et je ne serai donc pas informé en cas de modification de la consultation.

- En cas de téléchargement anonyme, l'Utilisateur ne sera pas alerté :
  - des éventuelles modifications de la consultation avant la clôture de la remise des offres (report de délai, avis rectificatif, etc),
  - de l'envoi des réponses apportées aux questions des entreprises.

L'inscription en tant qu'utilisateur est profitable à un **double niveau** :

Coté Entreprise, cela vous permet de profiter de nombreux services :

- Recevoir des alertes quotidiennes ou hebdomadaires
- Garder l'historique de vos actions réalisées sur les consultations
- Avoir un service de gestion de « panier » entreprise personnalisé
- Bénéficier d'un service d'abonnement aux flux RSS de la plate-forme

**Côté TCO**, cela nous permet de :

Alimenter notre base de données entreprises

# I) Présentation de la plateforme

La plateforme de dématérialisation des marchés publics du TCO vous permet de :

- → Rechercher et consulter l'ensembles des consultations lancées par le TCO (information, consultation et attribution)
- → Télécharger les Dossiers de Consultation des Entreprises (DCE)
- $\rightarrow$  Déposer des plis dématérialisés

Comment y accéder ?

→ https:\\mp.tco.re

Quel navigateur utilisé *de préférence*? → Internet Explorer

# Page d'accueil

Ecran A

|                           | Marches publics electronique                                                                                                    |
|---------------------------|----------------------------------------------------------------------------------------------------|
| Jeudi 2 Mars 2017 09:52   | ✿ Vous n'êtes pas authentifié > Bienver                                                                                                    |
| S'identifier / S'inscrire | Accueil                                                                                                    |
| Annonces                  |                                                                                                    |
| Outils de signature       | Bienvenue sur ce site des MARCHES PUBLICS DEMATERIALISES                                                                                                    |
| Aide                      |                                                                                                    |
| Se préparer à répondre    | ATTENTION : Utilisateurs JAVA 1.7_25, 1.7_40 ou 1.7_45 : VOUS DEVEZ PASSER EN JAVA 1.7_51 🛛 OU paramétrer le niveau de sécurité de JAVA en niveau "MOYEN" (Panneau de configuration / JAVA / Onglet Sécurité).                                                                                             |
| <u></u>                   | Cela est dû au renforcement des règles de sécurité implémentées par Oracle (éditeur de JAVA) à partir de la version 1.7_25 de JAVA : toute version qui n'est<br>pas la dernière mise à jour publiée bloque l'exécution des javascripts si le niveau de sécurité Java du poste est "Elevé" ou "Très élevé". |
| MENU                      | Cette plateforme de dématérialisation des marchés publics vous permet de :                                                                                                    |
| LATERAL                   | <ul> <li>Rechercher et consulter les annonces d'information, de consultation, d'attribution</li> <li>Télécharger les Dossiers de Consultation des Entreprises (DCE)</li> <li>Répondre sous forme électronique aux appels d'offres</li> <li><u>Mes services</u></li> </ul>                                  |
|                           | <ul> <li>Service d'alerte quotidien ou hebdomadaire</li> <li>Historique des actions réalisées sur les consultations</li> <li>Service de gestion de panier entreprise personnalisé</li> <li>Service d'abonnement aux flux RSS de la plate-forme</li> </ul>                                                  |
|                           | Inscrivez-vous pour bénéficier de l'ensemble de ces services ! Première inscription                                                                                                    |
|                           | <ul> <li><u>Voir les consultations en cours</u></li> <li><u>Rechercher une procédure restreinte</u></li> </ul>                                                                                                    |
|                           |                                                                                                    |
| CENTR                     | DEJA INSCRIT ? Identifiez-vous ! NOUVEL UTILISATEUR ? Inscrivez-vous !                                                                                                    |
| AL                        | Par identifiant et mot de passe Entreprise (établissement) en France                                                                                                    |
|                           | Identifiant : SIREN/ SIRET :                                                                                                    |
|                           | Mot de passe :                                                                                                    |
|                           | Entreprise non établie en France 👔                                                                                                    |
|                           | Mot de passe oublié Pays : Sélectionnez -                                                                                                    |

Identifiant national :

OK

## Le Menu latéral donne un accès direct à certaines fonctions :

Se préparer à répondre

Consultations de test

poste

Tester la configuration de mon

### S'identifier / S'inscrire

Se préparer à répondre

Renvoi vers la page d'accueil permettant de s'inscrire ou de s'authentifier

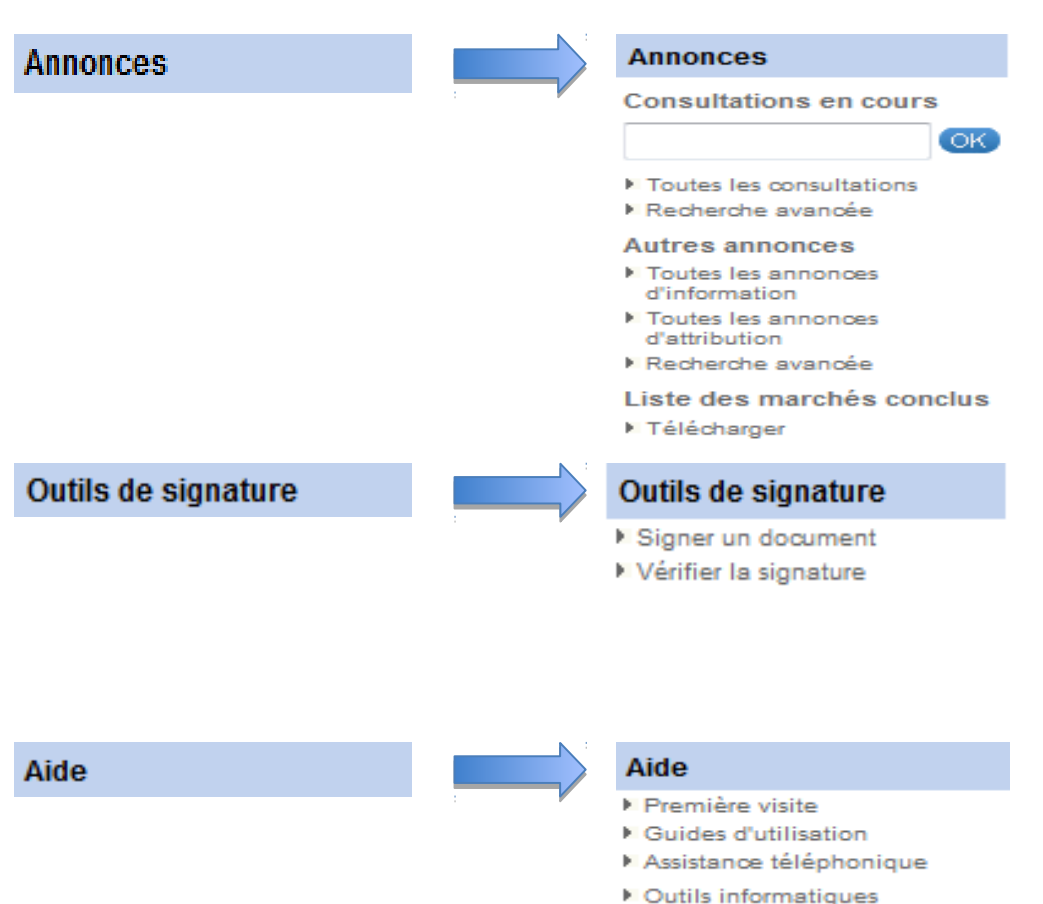

Accès aux consultations publiées par le TCO, aux annonces d'information et d'attribution et à la liste des marchés attribués précédemment.

Accès à la signature électronique individuelle d'un fichier et à sa vérification

Accès aux guides d'utilisation, à l'assistance téléphonique et aux outils informatiques de chiffrement et de signature

Accès au test de la configuration du poste de travail et aux consultations de test

# II) Espace personnel et compte utilisateur

# A) Mon compte

Comment créer un nouveau compte ?

# ETAPE 1 : Sur l'<u>Ecran A</u>, saisir le numéro SIRET/SIREN et clicerer Etape 2 : Saisir les informations relatives à l'entreprise registrer ler

| Mon compte entreprise             |                                      |                              |  |  |  |
|-----------------------------------|--------------------------------------|------------------------------|--|--|--|
| Entreprise                        |                                      |                              |  |  |  |
| Raison sociale* :                 |                                      |                              |  |  |  |
| Code APE / NAF / NACE* :          | En savoir plus (nouve                | lle fenêtre)                 |  |  |  |
| SIREN* :                          | 443767256                            |                              |  |  |  |
| Forme juridique* :                | Sélectionnez 🗸                       |                              |  |  |  |
| Lieu d'établissement :            | France                               |                              |  |  |  |
| Établissements                    |                                      |                              |  |  |  |
| (i) Veuillez sélectionner l'étab  | lissement auquel vous êtes rattaché. |                              |  |  |  |
| Nombre de résultats : 0           |                                      |                              |  |  |  |
| + Ajouter un établissemer         | it                                   |                              |  |  |  |
|                                   |                                      |                              |  |  |  |
|                                   |                                      |                              |  |  |  |
| MON COMPTE PERSONNEL              |                                      |                              |  |  |  |
| Mes informations personnel        | es                                   |                              |  |  |  |
| Nom* :                            |                                      | Téléphone * :                |  |  |  |
| Prénom* :                         |                                      | Fax :                        |  |  |  |
| Adresse électronique * :          |                                      |                              |  |  |  |
| Mes informations d'identification |                                      |                              |  |  |  |
| Identifiant* :                    |                                      |                              |  |  |  |
| Mot de passe* :                   |                                      | Confirmation mot de passe* : |  |  |  |
|                                   |                                      |                              |  |  |  |
|                                   |                                      |                              |  |  |  |

Le symbole \* indique les champs obligatoires

## Suite à la création d'un nouveau compte, un courriel de confirmation est envoyé sur l'adresse mail saisie :

De : TCO - Marchés Publics Électroniques <nepasrepondre@tco.re>

À : Béatrice Hoarau

Cc:

Objet : Création d'un nouveau compte utilisateur

| Création d'un nouveau compte utilisateur                                                                                |
|----------------------------------------------------------------------------------------------------|
| Bonjour Béatrice Hoarau,                                                                                                |
| Le compte entreprise suivant a été créé avec succès :                                                                   |
| Prénom : Béatrice                                                                                                    |
| Nom : Hoarau                                                                                                    |
| Adresse électronique : beatrice.hoarau@tco.re                                                                           |
| Identifiant : Béatrice Hoarau                                                                                           |
| Raison sociale de l'Entreprise : Entreprise TEST                                                                        |
| Il est possible de modifier vos coordonnées en vous connectant, au sein de la<br>rubrique Mon compte / Mes coordonnées. |
| Cordialement,                                                                                                    |
| La plate-forme de dématérialisation des marchés publics                                                                 |
|                                                                                                    |

### Après authentification, la page d'accueil s'affichera ainsi :

Mon compte O Déconnexion

### Ecran **B**

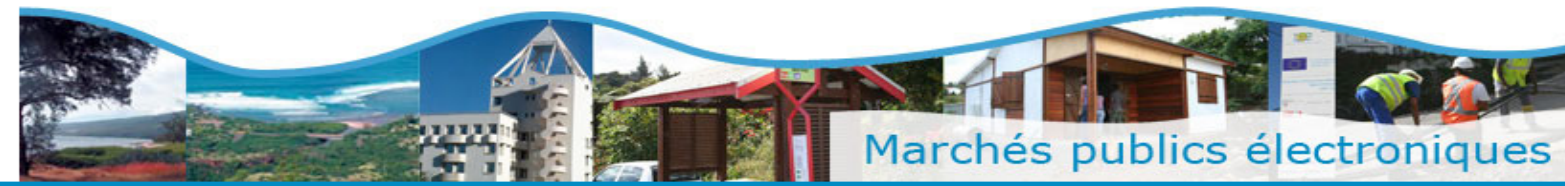

| Vendredi 3 Fév. 2017 14:21                                                           | Accueil Bienvenue Béatrice Hoarau                                                                                                    |
|--------------------------------------------------------------------------------------|----------------------------------------------------------------------------------------------------|
| Mon panier                                                                           | Mon compte                                                                                                    |
| Annonces                                                                             |                                                                                                    |
| Consultations en cours                                                               | Bienvenue Béatrice Hoarau                                                                                                    |
| Recherche rapide OK                                                                  | Vous êtes Administrateur de l'entreprise Entreprise TEST.                                                                                                    |
| <ul> <li>Toutes les consultations</li> <li>Recherche avancée</li> </ul>              | Vous êtes rattaché à l'établissement 00038, 1 rue Eliard Laude BP 50049, 97822 Le Port Cedex.                                                                                                    |
| Autres annonces Toutes les annonces d'information                                    | Si vous n'êtes plus rattaché à cet établissement, rendez-vous dans la rubrique "Mes coordonnées".                                                                                                    |
| <ul> <li>Toutes les annonces<br/>d'attribution</li> <li>Recherche avancée</li> </ul> | ATTENTION : Utilisateurs JAVA 1.7_25, 1.7_40 ou 1.7_45 : VOUS DEVEZ PASSER EN JAVA 1.7_51 🖉 OU paramétrer le niveau de sécurité de JAVA                                                                                                    |
| Liste des marchés conclus<br>• Télécharger                                           | Cela est dû au renforcement des règles de sécurité implémentées par Oracle (éditeur de JAVA) à partir de la version 1.7_25 de JAVA : toute version qui n'est<br>pas la dernière mise à jour publiée bloque l'exécution des javascrints si le niveau de sécurité Java du poste est "Elevé" ou "Très élevé" |
| Outils de signature                                                                  |                                                                                                    |
| Aide                                                                                 |                                                                                                    |
| Se préparer à répondre                                                               |                                                                                                    |

### Mon compte personnel

- Mes coordonnées
- Supprimer mon compte personnel

### Dia Compte de mon entreprise

- Identification du siège social
- Description d'activité
- Espace documentaire Coffre-fort Entreprise

### Willisateurs de mon entreprise

- Liste des utilisateurs
- Liste des évènements utilisateurs

### 🔲 Mes services

- Mes recherches et alertes
- Mes réponses
- Flux RSS
- Mon panier

### Se préparer à répondre

- Tester la configuration de mon poste
- Consultation de test

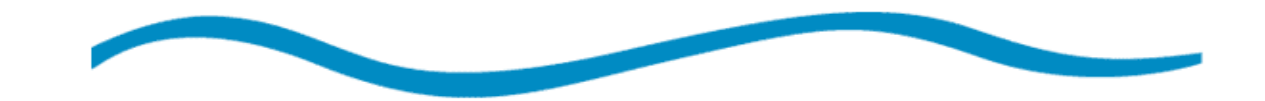

<u>Comment modifier mes informations personnelles ?</u>

## ETAPE 1 : Sur Ecran B, cli Mes coordonnées

ETAPE 2 : Saisir les nouvelles informations et Enregistrer Dr

Le symbole \* indique les champs obligatoires

| Mesi       | Mes informations personnelles |             |                            |                     |                       |                  |  |
|------------|-------------------------------|-------------|----------------------------|---------------------|-----------------------|------------------|--|
| Nom*       | * <u>-</u>                    | Hoarau      |                            | Téléphone * :       | 0262321212            |                  |  |
| Préno      | om* :                         | Béatrice    |                            | Fax :               |                       |                  |  |
| Adres      | se électronique * :           | beatrice.h  | oarau@tco.re               |                     |                       |                  |  |
|            |                               |             |                            |                     |                       |                  |  |
| Mesi       | informations d'identifica     | ation       |                            |                     |                       |                  |  |
| Identi     | fiant* :                      | Béatrice H  | loarau                     |                     |                       |                  |  |
| Mot d      | e passe* :                    | •••••       |                            | Confirmation mot de | passe* :              |                  |  |
|            |                               |             |                            |                     |                       |                  |  |
| Établ      | issements                     |             |                            |                     |                       |                  |  |
| i v        | euillez sélectionner l'étab   | lissement a | uquel vous êtes rattaché.  |                     |                       |                  |  |
| Nom        | bre de résultats : 1          |             |                            |                     | Afficher 10 V résulta | ats / page 1 / 1 |  |
|            | Code<br>établissement *       |             | Voie 👻                     |                     | CP Ville V            |                  |  |
| $\circ$    | 12345                         |             | Entreprise Julien & Joëlle |                     | 97469 st-paul         |                  |  |
| <b>(+)</b> | Ajouter un établisseme        | nt          |                            |                     | Afficher 10 V résulta | ats / page 1 / 1 |  |
|            |                               |             |                            |                     |                       |                  |  |
| An         | nuler                         |             |                            |                     |                       | Enregistrer )    |  |

## Confirmation de la modification

Mes coordonnées

🛛 Sur l'*Ecran B*, dans

profils :

, il est possible de choisir entre 2

- « Inscrit simple » : l'utilisateur pourra modifiee uniquement ses données personnelles
- Administrateur Entreprise » : l'utilisateur peut modifier, supprimer ou verrouiller un compte utilisateur.

| Profil de l'Utilisateur Entreprise                                    |   |  |
|-----------------------------------------------------------------------|---|--|
| <ul> <li>Inscrit simple</li> <li>Administrateur Entreprise</li> </ul> |   |  |
|                                                                       | Д |  |

### Après 3 échecs de connexion avec un mauvais identifiant ou mot de passe, le compte entreprise est automatiquement désactivé. Le mail suivant est envoyé :

| De :    | TCO - TCO <nepasrepondre@atexo.com></nepasrepondre@atexo.com> |
|---------|---------------------------------------------------------------|
| À:      | Béatrice Hoarau                                               |
| Cc:     |                                                               |
| Objet : | Désactivation de votre compte                                 |

Bonjour,

Le compte entreprise suivant a été désactivé suite à trois tentatives de connexion avec un mot de passe erroné :

Entreprise : Entreprise Julien & amp; Joëlle Prénom : Béatrice Nom : Hoarau Adresse électronique : beatrice.hoarau@tco.re Identifiant : Beatrice Hoarau

Il vous est possible de le réactiver en vous connectant sur la plate-forme et en utilisant la fonction "Mot de passe oublié".

Cordialement,

La plate-forme de dématérialisation des marchés publics

## ETAPE 1 : Sur l'Ecran A ou B, saisir l'identifiant Mot de passe oublié sur

**ETAPE 2 :** Entrer l'adresse saisie lors de la création du compte **Envoyer** juer

### Mot de passe oublié

En saisissant dans le champ suivant l'adresse électronique renseignée dans votre profil utilisateur, un courriel vous permettant de réinitialiser votre mot de passe vous sera envoyé automatiquement à cette adresse.

Adresse électronique :

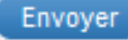

## Confirmation de l'envoi du mot de passe de réinitialisation :

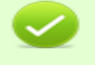

Un courriel permettant de réinitialiser votre mot de passe vient de vous être envoyé. Attention ce courriel est valide durant 24H

## Un courriel de confirmation est envoyé sur l'adresse mail saisie :

| De:<br>À:<br>Cc:<br>Objet: | TCO - Marchés Publics Électroniques <nepasrepondre@tco.re><br/>Béatrice Hoarau<br/>Demande de ré-initialisation du mot de passe</nepasrepondre@tco.re> |                                                                                                    |  |  |
|----------------------------|----------------------------------------------------------------------------------------------------|----------------------------------------------------------------------------------------------------|--|--|
|                            |                                                                                                    |                                                                                                    |  |  |
|                            |                                                                                                    | Demande de ré-initialisation du mot de passe                                                                  |  |  |
|                            |                                                                                                    | Bonjour,                                                                                                    |  |  |
|                            |                                                                                                    | Une demande de modification de mot de passe a été faite pour votre compte.                                    |  |  |
|                            |                                                                                                    | Pour renseigner votre nouveau mot de passe, merci de cliquer sur le lien ci-dessous                           |  |  |
|                            | Cliquer ici                                                                                                    | Ré-initialiser mon mot de passe ><br>Attention, ce lien est valide pendant une durée de 24H.<br>Cordialement, |  |  |
|                            |                                                                                                    | La plate-forme de dématérialisation des marchés publics                                                       |  |  |

## **ETAPE 3 :** Saisir un nouveau mot de passe et entrer l'adresse

| Mot de passe oublié                       | Le symbole * indique | les champs obligatoires |
|-------------------------------------------|----------------------|-------------------------|
| Veuillez renseigner les champs suivants : |                      |                         |
| Nouveau mot de passe* :                   |                      |                         |
| Confirmation mot de passe* :              |                      |                         |
| Adresse électronique * :                  | OK                   |                         |
|                                           |                      |                         |

### Confirmation de la réinitialisation du mot de passe

Votre mot de passe a été modifié avec succès.

<u>Comment supprimer mon compte personnel ?</u>

ETAPE 1 : Sur l' Ecran B, Cli Supprimer mon compte personnel

## **ETAPE 2 :** Valider de la suppression du compte

Étes-vous sûr de vouloir supprimer votre compte Utilisateur ?

Annuler

## Un courriel de confirmation est envoyé sur l'adresse mail saisie :

| De:<br>À:<br>Cc: | TCO - TCO <nepas<br>Béatrice Hoarau</nepas<br> | srepondre@atexo.com>                                    | Date : | mer. 22/02/2017 09: |
|------------------|------------------------------------------------|---------------------------------------------------------|--------|---------------------|
| Objet :          | Suppression d'un                               | o compte utilisateur                                    |        |                     |
|                  |                                                |                                                         |        |                     |
|                  |                                                | Suppression d'un compte utilisateur                     |        |                     |
|                  |                                                | Bonjour Béatrice Hoarau,                                |        |                     |
|                  |                                                | Votre compte a bien été supprimé de la plateforme.      |        |                     |
|                  |                                                | Cordialement,                                           |        |                     |
|                  |                                                | La plate-forme de dématérialisation des marchés publics |        |                     |
|                  |                                                |                                                         |        |                     |

Oui

## B) Mon entreprise

# Comment modifier les données de mon entreprise ?

## ETAPE 1 : Sur l'<u>Ecran B</u>, clic <u>Identification du siège social</u>

Accueil > Mes coordonnées

Annuler

Le symbole \* indique les champs obligatoires

| Mes informations personnelles      |                                     |                            |                               |         |  |  |
|------------------------------------|-------------------------------------|----------------------------|-------------------------------|---------|--|--|
| Nom* :                             | Hoarau Capture rectangulaire        | Téléphone * :              | 0262321212                    |         |  |  |
| Prénom* :                          | Béatrice                            | Fax :                      | 0262323140                    |         |  |  |
| Adresse électronique * :           | beatrice.hoarau@tco.re              |                            |                               |         |  |  |
| Mes informations d'identifi        | cation                              |                            |                               |         |  |  |
| Identifiant* :                     | Béatrice Hoarau                     |                            |                               |         |  |  |
| Mot de passe* :                    |                                     | Confirmation mot de passe* | :                             |         |  |  |
| Établissements                     | issement auquel vous êtes rattaché. |                            |                               |         |  |  |
|                                    |                                     |                            |                               |         |  |  |
| Nombre de résultats : 1            |                                     | A                          | fficher 10 - résultats / page | 1/1     |  |  |
| Code<br>établissement              | Voie 👻                              | CP▼ Ville▼                 |                               | Actions |  |  |
| 00038                              | 1 rue Eliard Laude BP 50049         | 97822 Le Port Ced          | ex                            |         |  |  |
| 🛨 Ajouter un établisseme           | ent                                 | A                          | fficher 10 • résultats / page | 1/1     |  |  |
| Profil de l'Utilisateur Entrep     | prise                               |                            |                               |         |  |  |
| <ul> <li>Inscrit simple</li> </ul> |                                     |                            |                               |         |  |  |
| Administrateur Entrepris           | se                                  |                            |                               |         |  |  |
|                                    |                                     |                            |                               |         |  |  |

Enregistrer 🕨

# Comment ajouter un établissement ?

→ ETAPE 1 : Cliquer St Ajouter un établissement

→ ETAPE 2 : Saisir les donner et clique Valiser r

### Ajouter un établissement

| Code établissement * 🕐: |  |
|-------------------------|--|
| Adresse * :             |  |
| Adresse (suite) :       |  |
| Code postal * :         |  |
| Ville * :               |  |
| Pays/Territoires * :    |  |

Annuler

# Comment modifier ou supprimer un établissement ?

🛛 Pour modifier, clique 📿

# 🛛 Pour supprimer, clique 💼

| Établissements        |            |                                               |             |                               |            |
|-----------------------|------------|-----------------------------------------------|-------------|-------------------------------|------------|
| Nombre de résu        | ltats : 1  |                                               |             | Afficher 10 🔻 résultats / pag | ge 1 / 1   |
| Code<br>établissement |            | Voie *                                        | CP▼ Ville▼  |                               | Actions    |
| 00019                 |            | 231, rue Saint-Honoré Escalier A - 3éme étage | 58768 Paris |                               | (2)<br>(1) |
| 🛨 Ajouter un é        | tablisseme | nt                                            |             | Afficher 10 🔻 résultats / pag | ge 1 / 1   |
|                       |            |                                               |             |                               |            |

## Comment saisir les informations sur mon entreprise ?

### □ ETAPE 1 : Sur l' Ecran B, cl > Description d'activité

## ETAPE 2 : Saisir les informations et cli Valider

Accueil > Description d'activité

| Raison sociale :              | Entreprise TEST                            |          |           |                                       |
|-------------------------------|--------------------------------------------|----------|-----------|---------------------------------------|
| Lieu d'établissement :        | France                                     | SIREN :  | 249740101 |                                       |
| Dirigeants de l'entreprise    |                                            |          |           |                                       |
| 🛨 Ajouter un dirigeant        |                                            |          |           |                                       |
| Contacts demande de devi      | s                                          |          |           |                                       |
| Adresses électroniques :      |                                            |          |           | ~                                     |
|                               |                                            |          |           | -                                     |
|                               |                                            |          |           | 4 4 4 4 4 4 4 4 4 4 4 4 4 4 4 4 4 4 4 |
|                               | Si plusieurs adresses, les séparer par une | virgule. |           |                                       |
| Activité                      |                                            |          |           |                                       |
| Site Internet :               |                                            |          |           |                                       |
| Description d'activité : 🕜    |                                            |          |           | *                                     |
|                               |                                            |          |           | -                                     |
|                               |                                            |          |           | .41                                   |
| Activités relevant du domaine |                                            |          |           | *                                     |
| de la Défense : 🙆             |                                            |          |           |                                       |
| de la Defense :               |                                            |          |           | -                                     |

### Informations clés des derniers exercices :

| Exercice clos en                  | 2014                           | L.  | 2015                           | ;   | 2016                           |     |
|-----------------------------------|--------------------------------|-----|--------------------------------|-----|--------------------------------|-----|
| - Dates d'exercice                | Du 01/01/2014<br>Au 31/12/2014 | •   | Du 01/01/2015<br>Au 31/12/2015 | •   | Du 01/01/2016<br>Au 31/12/2016 | •   |
| Chiffre d'affaires EUR HT         |                                |     |                                |     |                                |     |
| - Vente de marchandises           |                                | EUR |                                | EUR |                                | EUR |
| Production vendue                 |                                |     |                                |     |                                |     |
| - Biens                           |                                | EUR |                                | EUR |                                | EUR |
| - Services                        |                                | EUR |                                | EUR |                                | EUR |
| TOTAL                             |                                | EUR |                                | EUR |                                | EUR |
| Effectif                          |                                |     |                                |     |                                |     |
| - Effectif moyen                  |                                |     |                                |     |                                |     |
| - Dont encadrement                |                                |     |                                |     |                                |     |
| - PME 🕜 ( <u>En savoir plus</u> ) | Non renseigné 🔻                |     | Non renseigné 🔻                |     | Non renseigné 🔻                |     |
|                                   |                                |     |                                |     |                                |     |

Annuler

# C) Le coffre-fort électronique

 Le coffre fort électronique contient des éléments administratifs nécessaires à la candidature de l'entreprise ou lors de l'attribution des marchés (Certificats fiscaux et sociaux, attestations d'assurance, etc.).
 Ces éléments sont accessibles par le TCO sous conditions précises (attribution d'un marché, consentement de l'entreprise, etc.).

# Comment ajouter un document au coffre-fort électronique ?

→ ETAPE 1 : Sur l' Ecran B, cli(\* Espace documentaire - Coffre-fort Entreprise

→ ETAPE 2 : Cliquer Stater un document

→ ETAPE 3 : Choisir le type de document, ajouter le fichier \_\_\_\_\_\_\_ ant sur

# saisir la date de fin de validité et cliquer sur

| Informations du document       | Le symbole * indique les champ        | ps obligatoires |
|--------------------------------|---------------------------------------|-----------------|
| Type de document * :           | Certificats fiscaux 3666 volets 1 à 4 |                 |
| Fichier * :                    | Parcourir Aucun fichier sélectionné.  |                 |
| Date de fin de validité* :     | (jj/mm/aaaa)                          |                 |
| Document accessible par les ac | cheteurs publics* : 🕐 🔘 Oui 🔘 Non     |                 |
| Annular                        |                                       | Validar         |

# ] Comment agir sur un document du coffre-fort ?

🛛 **Pour le visualiser**, cliqu 🕮 r

Pour modifier, cliquer

Pour supprimer, clique

Documents rattachés à votre entreprise

| Document                      |   | Taille   | Date de fin de<br>validité | Modifier | Visualiser | Supprimer |
|-------------------------------|---|----------|----------------------------|----------|------------|-----------|
| Autre<br>Fiche SIRENE TCO.pdf | ۲ | 15,82 Ko | 31/1 <b>2/2</b> 017        |          | Ð          | Ó         |
| 🛨 Ajouter un document         |   |          |                            |          |            |           |

# D) Liste des utilisateurs

<u>Comment visualiser la liste des utilisateur ?</u>

→ Sur l' *Ecran B*, cliquer <sup>▶</sup> Liste des utilisateurs

## □ La liste apparaitra ainsi :

### Liste des utilisateurs inscrits de mon entreprise

Tout utilisateur possédant le rôle d'administrateur peut modifier, supprimer ou verrouiller un compte utilisateur.

| NOM Prénom * /<br>Adresse électronique      | Code établissement 🔻 /<br>Coordonnées 🏲                                  | ldentifiant /<br>État | Profil                       | Actions |
|---------------------------------------------|--------------------------------------------------------------------------|-----------------------|------------------------------|---------|
| Hoarau Béatrice<br>⊠ beatrice.hoarau@tco.re | 00038<br>1 rue Eliard Laude<br>BP 50049<br>97822 Le Port Cedex<br>France | Béatrice Hoarau /     | Administrateur<br>Entreprise |         |

Comment modifier le profil d'un utilisateur ?

 $\rightarrow$  **ETAPE 1** : Sur l'écran précédant, c

→ ETAPE 2 : Modifier les données de l'écran ci-dessous 
Enregistrer 
ur

| Nom*: Hearau   Prénom*: Béatrice   Prénom*: Béatrice   Adresse électronique *: Destrice.hoarau@ico.re     Mes informations d'identification   dentifiant*: Béatrice Hoarau   dot de passe*: ••••••••   Confirmation mot de passe*:    établissements      * Veuillez sélectonner fétablissement auquel vous êtes rattaché.   Nombre de résultats: 1   Code    établissement      * Vouile ×   établissement   Voie ×    Code ville ×    établissement   Yonous êtes nattaché.    Profil de l'Utilisateur Entreprise   Inscrit simple   Inscrit simple   Inscrit simple   Administrateur Entreprise                                                                                                    | Mes informations person                                                                                                    | nelles                                |                          |                                |         |
|----------------------------------------------------------------------------------------------------|----------------------------------------------------------------------------------------------------|---------------------------------------|--------------------------|--------------------------------|---------|
| Prince Prince Partice Parau (Construction Parau (Construction Para          | Nom* :                                                                                                    | Hoarau                                | Téléphone * :            | 0262321212                     |         |
| Adresse électronique *: betrice.hoarau@tco.re  Mes informations d'identification  dentifiant*: Béatrice Hoarau  Mot de passe*: Confirmation mot de passe*: ••••••  Etablissements  Etablissements  Vouie × CP × Ville × Actions  © 00038 1 rue Elard Laude BP 50049 97822 Le Port Cedex  © Ajouter un établissement  Afficher 10 • résultats / page 1/1  Profil de l'Utilisateur Entreprise  Namie Second                                                                                                    | Prénom* :                                                                                                    | Béatrice                              | Fax :                    | 0262323140                     |         |
| Mes informations d'identification<br>dentifiant* : Béatrice Hoarau<br>Mot de passe* : Confirmation mot de passe* :<br>Etablissements<br>* Veuillez sélectionner l'établissement auquel vous êtes rattaché.<br>Nombre de résultats : 1 Afficher 10 • résultats / page 1/1<br>Code<br>établissement Voie * CP * Ville * Actions<br>* 00038 1 rue Ellard Laude BP 50049 97822 Le Port Cedex<br>* Ajouter un établissement<br>Afficher 10 • résultats / page 1/1<br>Profil de l'Utilisateur Entreprise<br>Inscrit simple<br>Administrateur Entreprise                                                                                                    | Adresse électronique * :                                                                                                    | beatrice.hoarau@tco.re                |                          |                                |         |
| dentifiant* : Béatrice Hoarau   Mot de passe* : Mot de passe* : Confirmation mot de passe* : Établissements Établissement auquel vous êtes rattaché. Nombre de résultats : 1 Afficher 10 • résultats / page 1 / 1 Code                                                                                                    | Mes informations d'identi                                                                                                    | ification                             |                          |                                |         |
| Mot de passe* : Confirmation mot de passe* :                                                                                                    | Identifiant* :                                                                                                    | Béatrice Hoarau                       |                          |                                |         |
| Établissements     ③ Veuillez sélectionner l'établissement auquel vous êtes rattaché.     Nombre de résultats : 1     Afficher 10 • résultats / page 1 / 1     Code                                                                                                    | Mot de passe* :                                                                                                    |                                       | Confirmation mot de pass | se* : •••••                    |         |
| Nombre de résultats : 1 Afficher 10 • résultats / page 1/1   Code établissement Voie *   • 00038 1 rue Eliard Laude BP 50049   • Ajouter un établissement     Afficher 10 • résultats / page 1/1 Profil de l'Utilisateur Entreprise   • Inscrit simple   • Administrateur Entreprise                                                                                                    | Établissements<br>i Veuillez sélectionner l'étal                                                                                                    | blissement auquel vous êtes rattaché. |                          |                                |         |
| Code <ul> <li> <ul> <li>Code</li> <li> <ul> <li>(e)</li> <li>(c)</li> <li>(c)</li> <li>(</li></ul></li></ul></li></ul> | Nombre de résultats : 1                                                                                                    |                                       |                          | Afficher 10 - résultats / page | 1/1     |
| <ul> <li>00038 1 rue Eliard Laude BP 50049 97822 Le Port Cedex</li> <li>Ajouter un établissement</li> <li>Afficher 10 résultats / page 1 / 1</li> <li>Profil de l'Utilisateur Entreprise</li> <li>Inscrit simple</li> <li>Administrateur Entreprise</li> </ul>                                                                                                    | Code<br>établissement                                                                                                    | Voie 👻                                | CP▼ Ville▼               |                                | Actions |
| <ul> <li>Ajouter un établissement</li> <li>Afficher 10 → résultats / page 1 / 1</li> <li>Profil de l'Utilisateur Entreprise</li> <li>Inscrit simple</li> <li>Administrateur Entreprise</li> </ul>                                                                                                    | 00038     00038     00038     00038     00038     00038     00038     00038     00038     00038     00038     00038     00038     00038     00038     00038     00038     00038     00038     00038     00038     00038     00038     00038     00038     00038     00038     00038     00038     00038     00038     00038     00038     00038     00038     00038     00038     00038     00038     00038     00038     00038     00038     00038     00038     00038     00038     00038     00038     00038     00038     00038     00038     00038     00038     00038     00038     00038     00038     00038     00038     00038     00038     00038     00038     00038     00038     00038     00038     00038     00038     00038     00038     00038     00038     00038     00038     00038     00038     00038     00038     00038     00038     00038     00038     00038     00038     00038     00038     00038     00038     00038     00038     00038     00038     00038     00038     00038     00038     00038     00038     00038     00038     00038     00038     00038     00038     00038     00038     00038     00038     00038     00038     00038     00038     00038     00038     00038     00038     00038     00038     00038     00038     00038     00038     00038     00038     00038     00038     00038     00038     00038     00038     00038     00038     00038     00038     00038     00038     00038     00038     00038     00038     00038     00038     00038     00038     00038     00038     00038     00038     00038     00038     00038     00038     00038     00038     00038     00038     00038     00038     00038     00038     00038     00038     00038     00038     00038     00038     00038     00038     00038     00038     00038     00038     00038     00038     00038     00038     00038     00038     00038     00038     00038     00038     00038     00038     00038     00038     00038     00038     00038     00038     00038     00038     00038     0003     0003     0003     0003     0003     0003     0003     0003     0003 | 1 rue Eliard Laude BP 50049           | 97822 Le Port 0          | Cedex                          |         |
| Profil de l'Utilisateur Entreprise                                                                                                    | + Ajouter un établissen                                                                                                    | nent                                  |                          | Afficher 10 - résultats / page | 1/1     |
| Inscrit simple Administrateur Entreprise                                                                                                    | Profil de l'Utilisateur Entre                                                                                                    | eprise                                |                          |                                |         |
|                                                                                                    | <ul> <li>Inscrit simple</li> <li>Administrateur Entreprint</li> </ul>                                                                                                    | rise                                  |                          |                                |         |
|                                                                                                    |                                                                                                    |                                       |                          |                                |         |

# Comment voir les actions des utilisateurs ?

→ Sur l' Ecran B, clique Liste des évènements utilisateurs

Les évènements apparaitront ainsi :

### Liste des évènements utilisateurs

| Utilisateur 🔻                               | Profil *       | Date/Heure 🔻     | Action effectuée 🔻               | Sur le compte de 🔻                          |
|---------------------------------------------|----------------|------------------|----------------------------------|---------------------------------------------|
| Béatrice Hoarau<br>≌ beatrice.hoarau@tco.re | Administrateur | 22/02/2017 09:59 | Modification de compte           | Béatrice Hoarau<br>(beatrice.hoarau@tco.re) |
| Béatrice Hoarau<br>⊠ beatrice.hoarau@tco.re | Administrateur | 21/02/2017 10:04 | Modification de compte           | Béatrice Hoarau<br>(beatrice.hoarau@tco.re) |
| Béatrice Hoarau<br>☑ beatrice.hoarau@tco.re | Administrateur | 20/02/2017 15:54 | Modification de compte           | Béatrice Hoarau<br>(beatrice.hoarau@tco.re) |
| Béatrice Hoarau<br>≌ beatrice.hoarau@tco.re | Administrateur | 03/02/2017 14:20 | Inscription comme Administrateur | Béatrice Hoarau<br>(beatrice.hoarau@tco.re) |

# III) Services proposés

ETAPE 1 : cliquer :

Comment sauvegarder mes recherches ?

Il est possible de sauvegarder ses recherches, au lieu de saisir plusieurs fois les mêmes critères de recherche.

ETAPE 2 : nommer la recherche (exemple : Marchés études) et l'ajouter aux recherch

Sauvegarder

|         | Sauvegarder           |  |
|---------|-----------------------|--|
| Nom * : |                       |  |
|         | Recherche sauvegardée |  |
|         | Alerte                |  |
| Annuler | Enregistrer           |  |

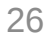

# <u>Comment créer une alerte ?</u>

ETAPE 1 : clique Sauvegarder

# **ETAPE 2 :** nommer la recherche (exemple : Marchés PLH) et choisir d'en faire une alerte.

|                                              | Sauvegarder                                                                                        |
|----------------------------------------------|----------------------------------------------------------------------------------------------------|
| Nom*:                                        |                                                                                                    |
|                                              | <ul> <li>Recherche sauvegardée</li> <li>Alerte</li> </ul>                                          |
| Je souhaite recevoir<br>l'alerte :           | <ul> <li>Tous les jours</li> <li>Toutes les semaines</li> <li>Désactiver temporairement</li> </ul> |
| Je souhaite recevoir<br>l'alerte au format : | <ul> <li>HTML</li> <li>Texte</li> </ul>                                                            |
| Annuler                                      | Enregistrer                                                                                        |
|                                              |                                                                                                    |

## Les recherches sauvegardées et les alertes apparaissent, à la fois, dans le <sup>28</sup> menu latéral et dans « Mes services » :

| Mon panier                                                                                                 | Mon compte                                                                                                    |
|----------------------------------------------------------------------------------------------------|----------------------------------------------------------------------------------------------------|
| Annonces                                                                                                   |                                                                                                    |
| Consultations en cours                                                                                     | Bienvenue                                                                                                    |
|                                                                                                    | Vous êtes Administrateur de l'entreprise SOCIETEST.<br>Vous êtes rattaché à l'établissement 00019, 231, rue Saint-Honoré Escalier A - 3éme étage, 58768 Paris.<br>Si vous n'êtes plus rattaché à cet établissement, rendez-vous dans la rubrique " <u>Mes coordonnées</u> ".<br>ATTENTION : Utilisateurs JAVA 1.7_25, 1.7_40 ou 1.7_45 : VOUS DEVEZ PASSER EN JAVA 1.7_51 v OU paramétrer le niveau de sécurité de JAVA |
| Autres annonces<br>Toutes les annonces<br>d'information<br>Toutes les annonces<br>d'attribution            | en niveau "MOYEN" (Panneau de configuration / JAVA / Onglet Sécurité).<br>Cela est dû au renforcement des règles de sécurité implémentées par Oracle (éditeur de JAVA) à partir de la version 1.7_25 de JAVA : toute version qui n'est<br>pas la dernière mise à jour publiée bloque l'exécution des javascripts si le niveau de sécurité Java du poste est "Elevé" ou "Très élevé".                                    |
| Liste des marchés conclus                                                                                  |                                                                                                    |
| <ul> <li>Télécharger</li> <li>Outils de signature</li> <li>Aide</li> <li>Se préparer à répondre</li> </ul> | Mon compte personnel     Mes coordonnées     Supprimer mon compte personnel     Mes réponses     Flux RSS     Mes persier                                                                                                    |
|                                                                                                    | Identification du siège social   Description d'activité   Espace documentaire - Coffre-fort Entreprise     Identification du siège social   Description d'activité   Espace documentaire - Coffre-fort Entreprise     Itester la configuration de mon poste   Consultation de test                                                                                                    |
|                                                                                                    | <ul> <li>Liste des utilisateurs</li> <li>Liste des évènements utilisateurs</li> </ul>                                                                                                    |

# <u>Comment suivre et retrouver mes réponses électroniques ?</u>

## Sur l' Ecran B, clique Mes réponses

## Toutes les réponses électroniques déposées sur la plate-forme apparaitront ainsi :

### Mon compte > Mes réponses

| mes reports                                     |                                                                                                    |             |                                     |                     |
|-------------------------------------------------|----------------------------------------------------------------------------------------------------|-------------|-------------------------------------|---------------------|
| Nombre de résult                                | ats : 73                                                                                                    | Afficher 10 | ✓ résultats / page                  | 1/8 4 4 ▶ 1         |
| Référence –<br>Procédure<br>Catégorie –         | Intitulé 👻 / Objet 👻<br>Organisme 👻                                                                                                    |             | Date limite de<br>remise des plis ⊸ | Ma réponse 👻        |
| AOO<br>Services                                 | Intitulé : Accès des entreprises à la plate forme des MP du TCO<br>Objet : Consultation test<br>Organisme : Territoire de la Côte Ouest / TCO |             | 20/03/2017<br>12:00                 | 21/02/2017<br>16:11 |
| 16MAR034<br>AOO<br>Travaux                      | Intitulé : OUVERTURE PLIS TEST<br>Objet : OUVERTURE PLIS TEST<br>Organisme : Territoire de la Côte Ouest / TCO                                |             | 25/03/2016<br>12:00                 | 07/03/2016<br>14:32 |
| 16MAR034<br>AOO<br>Travaux                      | Intitulé : OUVERTURE PLIS TEST<br>Objet : OUVERTURE PLIS TEST<br>Organisme : Territoire de la Côte Ouest / TCO                                |             | 25/03/2016<br>12:00                 | 07/03/2016<br>12:06 |
| <b>TEST_OFFRE</b><br><b>4</b><br>AOO<br>Travaux | Intitulé : TEST_OFFRE4<br>Objet : TEST_OFFRE4<br>Organisme : Organisme de Formation / FORM                                                    |             | 31/01/2016<br>17:30                 | 28/01/2016<br>20:05 |

Comment s'abonner aux flux RSS publiés par la plate-forme ?

Sur l' <u>Ecran B</u>, cliquel Flux RSS

Les flux suivants sont proposés par le plate-forme :

### Flux RSS

- Liste de toutes les consultations en ligne pour les marchés de travaux
- Liste toutes les consultations en ligne pour les marchés de services
- Liste de tous les avis en ligne pour les marchés réservés aux ateliers protégés.
- Liste de toutes les consultations en ligne
- Liste toutes les consultations en ligne pour les marchés de fournitures
- Liste de tous les avis en ligne pour les marchés avec dispositions sociales
- Liste de tous les avis en ligne pour les marchés avec dispositions environnementales
- Liste de toutes les consultations en ligne pour les marchés publics simplifiés

# Que contient « Mon panier » ?

Cette fonction permet d'ajouter des consultations dans un espace de travail afin de les retrouver facilement et d'en assurer le suivi.

Le Panier est accessible uniquement sur l'*Ecran B* :

## Soit dans le Menu central, en cliqua desurier

### Le Panier s'affiche comme suit :

Annonces de consultation

| Nombre de ré                                                  | sultats : 1                                                                                                    | Afficher 10 -                                      | ésultats / page                                   | 1/1                                                      |
|---------------------------------------------------------------|----------------------------------------------------------------------------------------------------|----------------------------------------------------|---------------------------------------------------|----------------------------------------------------------|
| Procédure<br>Catégorie <del>↓</del><br>Publié le <del>↓</del> | Référence →   Intitulé →<br>Objet →<br>Organisme →                                                                                                    | Lots<br>Lieu d'exécution<br>Dispositions soc./env. | Date limite<br>de remise<br>des plis <del>↓</del> | Actions                                                  |
| A00<br>Services<br>22/01/2017                                 | 17DPA052 - Elaboration du 3ème Programme Local de l'Habitat (PLH) du TCO<br>Objet : Élaboration du 3ème Progammre Local de l'Habitat (PLH) du TCO : - LOT 1 :<br>Élaboration du PLH 3 du TCO - LOT 2 : Étude de marché logement : Potentiels de<br>diversification de l'offre de logements pour la mise en oeuvre du protocole<br>Organisme : Territoire de la Côte Ouest | €<br>RÉUNION                                       | 27/02/2017<br>12:00                               | € : <u>3</u><br>: <u>1</u><br>€ : <u>0</u><br>: <u>0</u> |
|                                                               |                                                                                                    | Afficher 10 🔻 r                                    | ésultats / page                                   | 1/1                                                      |

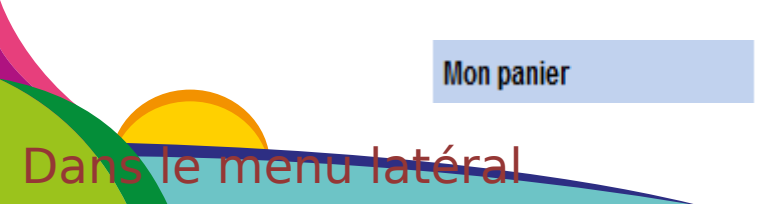

### Soit dans le Menu central, en clic Mon panier Mon panier Consultations en cours Toutes les consultations Avec/sans retrait Avec/sans question posée Nec/sans dépôt NAvec/sans message échangé Consultations clôturées Recherche avancée Les fonctionnalités sont les suivantes : Toutes les consultations. Affiche toutes les consultations en cours (non clôturées) présentes dans le panier. Affiche toutes les consultations en cours (non clôturées) pour lesquelles au moins un téléchargement de DCE en mode non anonyme a été réalisé Avec/sans retrait Affiche toutes les consultations en cours pour lesquelles au moins une question a Avec/sans question posée été posée sur ces consultations. Affiche toutes les consultations en cours (non clôturées) qui sont dans le panier Avec/sans dépôt de l'inscrit et pour lesquelles au moins un dépôt d'offre a été réalisé sur ces consultations. Avec/sans message échangé Affiche toutes les consultations en cours (non clôturées) qui sont dans le panier de l'inscrit et pour lesquelles au moins un échange électronique via la plate-forme a été réalisé sur ces consultations. E Consultations clôturées. Affiche toutes les consultations du panier qui ont été clôturées (ne sont plus en ligne). Recherche avancée

Affiche le moteur de recherche multicritères

## → Pour ajouter une consultation au Panier, à partir de l'Ecran Ajouter au panier

|  | Le message | de | validation | suivant s |
|--|------------|----|------------|-----------|
|--|------------|----|------------|-----------|

La consultation 17DCP003 a déjà été enregistrée dans votre panier.

| € Légende                                                                                                    |                                              |
|----------------------------------------------------------------------------------------------------|----------------------------------------------|
|                                                                                                    |                                              |
| E Légende                                                                                                    |                                              |
| Réponse électronique :                                                                                                    | Actions :                                    |
| 🗇 * : Réponse électronique obligatoire pour cette consultation, sans signature électronique                                           | 🗩 : Voir le détail                           |
| : Réponse électronique non obligatoire pour cette consultation, sans signature                                                        | Accéder à l'annonce                          |
| électronique                                                                                                    | 😥 : Tester la configuration de mon poste     |
| : Réponse électronique obligatoire pour cette consultation. Dispositions sur la signature électronique : se référer au RC ou à l'AAC. | 💓 : Ajouter au panier                        |
| · Réponse électronique non obligatoire pour cette consultation. Dispositions sur la                                                   | 💓 : Supprimer du panier                      |
| signature électronique : se référer au RC ou à l'AAC.                                                                                 | MPSD : Répondre à la consultation de manière |
| Pas de réponse électronique pour cette consultation                                                                                   | simplifiée                                   |
| Ce marché est un Marché Public Simplifié                                                                                              |                                              |
| Clauses :                                                                                                    |                                              |
| 💯 : Dispositions sociales (insertion, handicap, équitables, éthiques)                                                                 |                                              |
| Dispositions environnementales                                                                                                    |                                              |

Poursuivre

# IV) Configuration de mon poste informatique

L'utilisation de la plate-forme nécessite des postes informatiques récents disposant des dernières mises à jour de logiciels, et notamment des patchs de sécurité.

Avant de répondre à une consultation, il est préférable de tester son poste informatique afin de vérifier le bon fonctionnement du certificat électronique, du chiffrement et du transfert nécessaire à la réponse électronique.

De plus, les consultations fictives proposées permettent de s'entraîner à poser une question ou répondre électroniquement à une consultation.

## NE PAS ATTENDRE LA DATE LIMITE DE REMISE DES OFFRES POUR REALISER LES ETAPES SUIVANTES !!

## <u>Comment tester mon poste ?</u>

## ETAPE 1 : Sur l'<u>Ecran A ou B</u>, dans le menu latéral prédiquée menu

**ETAPE 2** : Cliquer <sup>M</sup> Tester la configuration de mon

## Ce message s'affichera si votre poste n'est pas mis à jour :

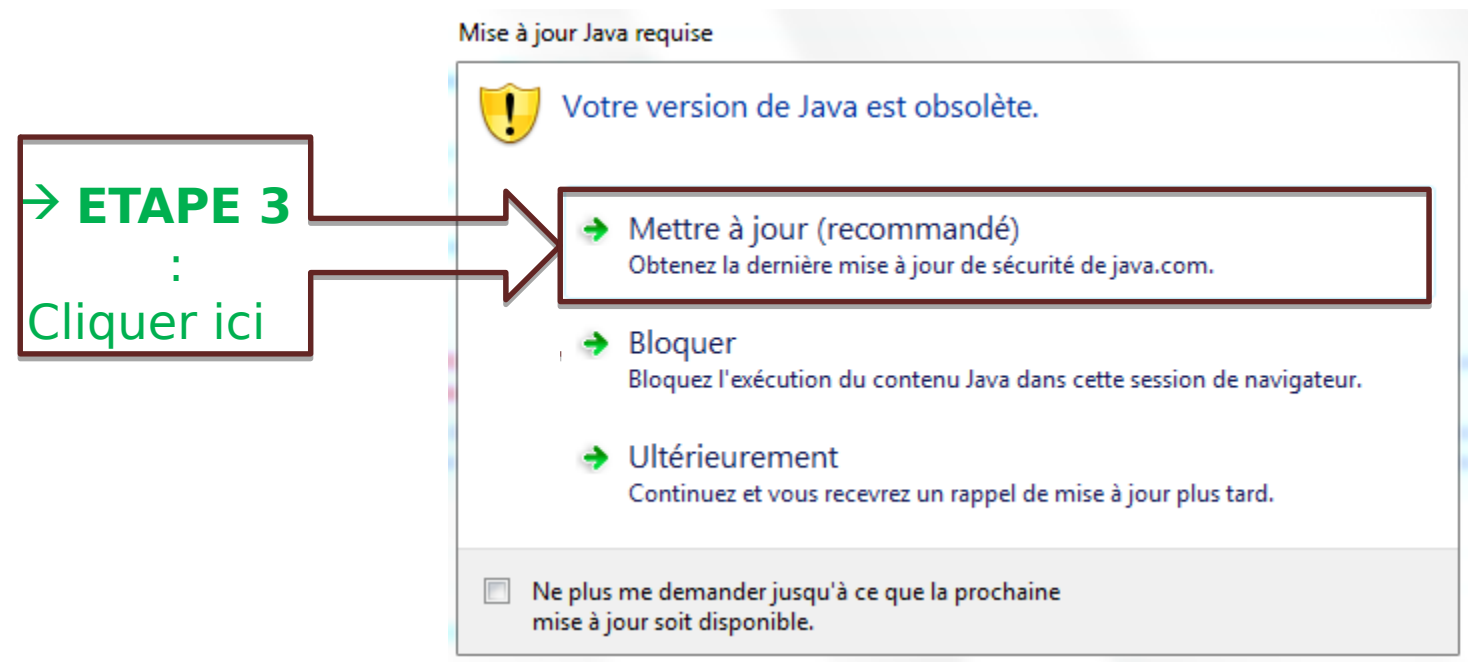

## L'écran suivant apparaitra :

| 볼 Java <sup>-</sup>                                                                                              | Search 🔍                                                                                                    |
|----------------------------------------------------------------------------------------------------|----------------------------------------------------------------------------------------------------|
| Help Resources                                                                                                   | Download Java for Windows Recommended Version 8 Update 121 (filesize: 721 KB) Release date January 17, 2017  Agree and Start Free                                                                                                    |
| Windows 64-bit Users<br>Do you use both 32-bit and<br>64-bit browsers?<br>» EAQ about 64-bit Java for<br>Windows | By downloading Java you acknowledge that you have read and Cliquer ici accepted the terms of the end user license agreement Cliquer ici accepted the terms of the end user license agreement Cliquer ici accepted the terms of the end user license agreement Cliquer ici accepted the terms of the end user license agreement Cliquer ici accepted the terms of the end user license agreement Cliquer ici accepted the terms of the end user license agreement Cliquer ici accepted the terms of the end user license agreement Cliquer ici accepted the terms of the end user license agreement Cliquer ici accepted the terms of the end user license agreement Cliquer ici accepted the terms of the end user license agreement Cliquer ici accepted the terms of the end user license agreement Cliquer ici accepted the terms of the end user license agreement Cliquer ici accepted the terms of the end user license agreement Cliquer ici accepted the terms of the end user license agreement cliquer ici accepted the terms of the end user license agreement cliquer ici accepted the end user lic |
| Trouble downloading?<br>Try the <u>offline installer</u>                                                         | windows and re-open) to enable the Java installation.                                                                                                    |
|                                                                                                    | Java software for your computer, or the Java Runtime Environment, is also referred to as the Java<br>Runtime, Runtime Environment, Runtime, JRE, Java Virtual Machine, Virtual Machine, Java VM, JVM, VM,<br>Java plug-in, Java plugin, Java add-on or Java download.                                                                                                    |
| <u>Select Language</u>   <u>About Java</u><br><u>Privacy</u>   <u>Cookie Preferences</u>                         | Support   Developers   Feedback ORACLE                                                                                                    |

| Ouverture de jxpiinstall.exe                                                                  | 23    |
|-----------------------------------------------------------------------------------------------|-------|
| Vous avez choisi d'ouvrir :                                                                   |       |
| 💷 jxpiinstall.exe                                                                             |       |
| qui est un fichier de type : Binary File (722 Ko)<br>à partir de : http://sdlc-esd.oracle.com |       |
| Voulez-vous enregistrer ce fichier ?                                                          |       |
| ETAPE 5 : Enregistrer le fichier                                                              | nuler |
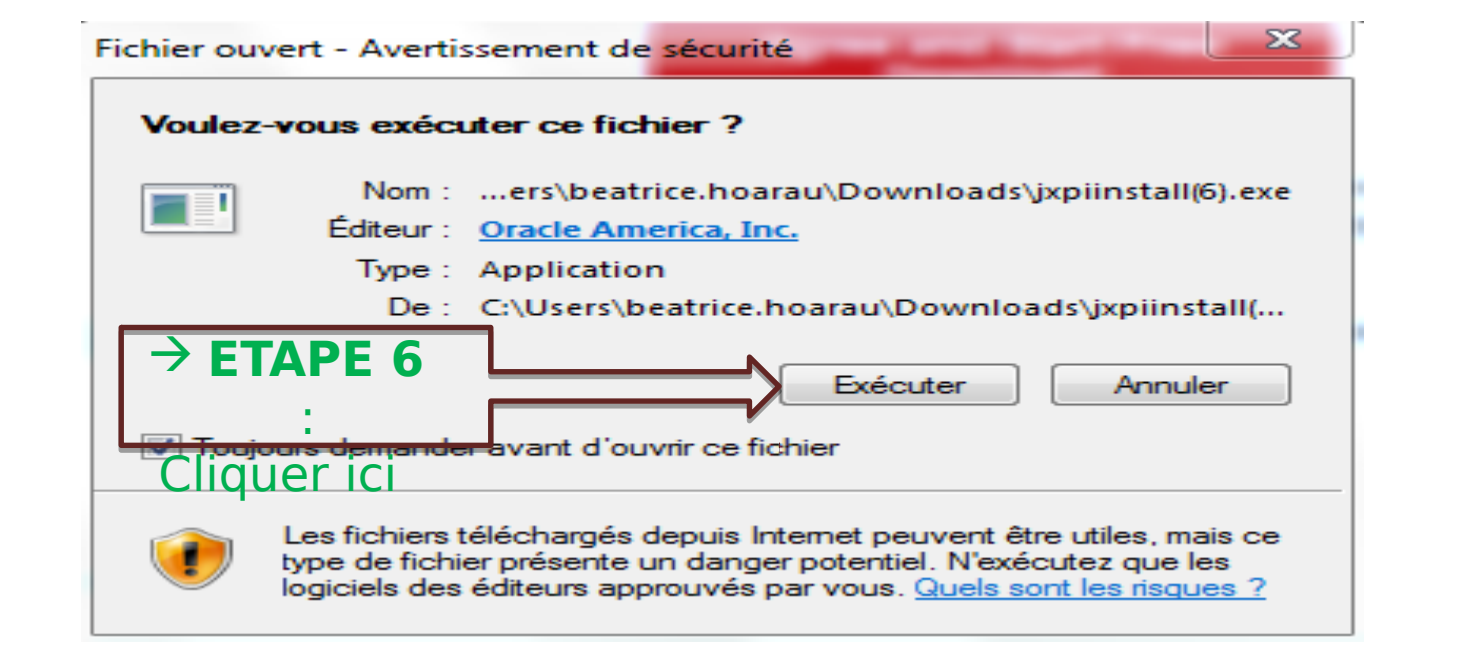

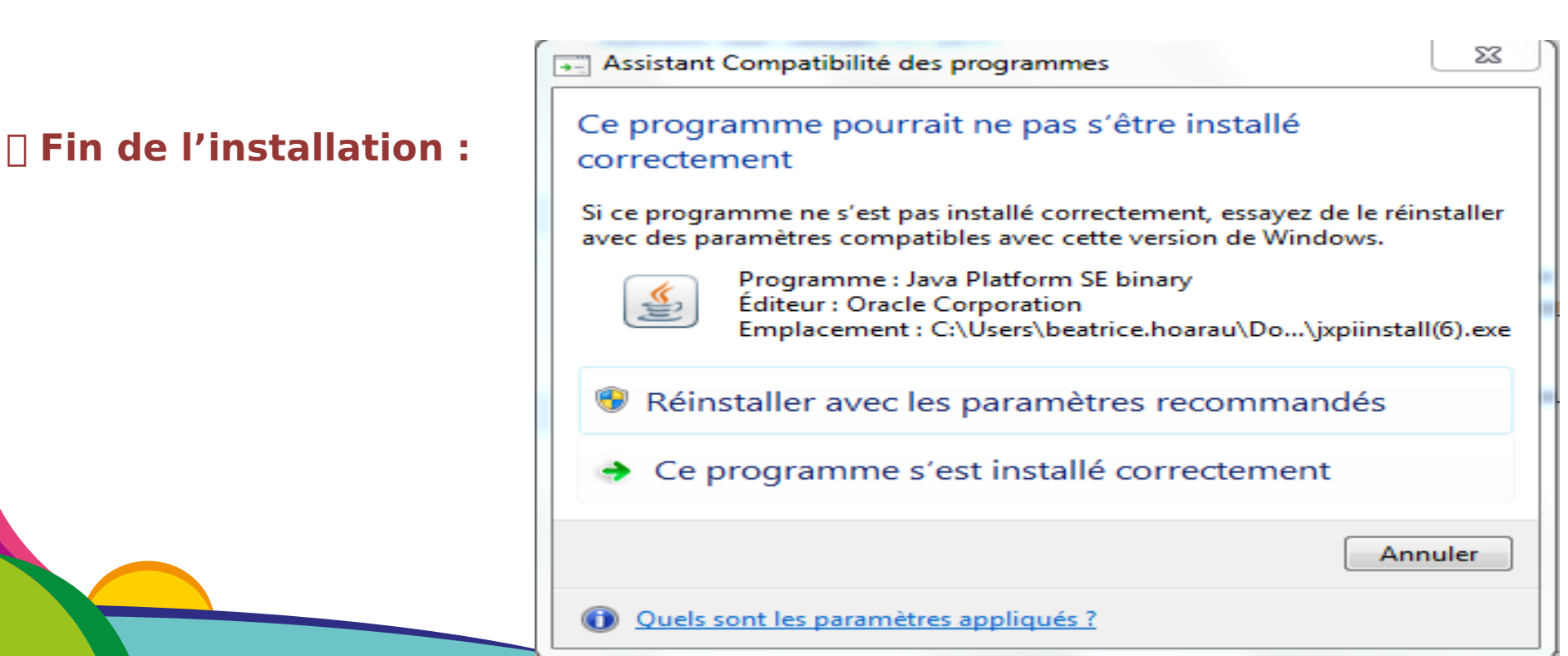

#### Configuration du poste terminée avec succès :

#### Test de la configuration de votre poste

La remise d'une réponse électronique exige l'utilisation d'un programme (applet) qui assure le formattage des fichiers de réponse et les opérations de signature et de chiffrement, le cas échéant. Cet applet nécessite une configuration spécifique de votre poste de travail (type de navigateur, autorisation cryptographique, etc.).

Cette page de diagnostic permet de vérifier simplement les différents pré-requis pour la remise électronique d'une réponse.

Veuillez patienter pendant le déroulement des différents tests (quelques secondes).

| Système d'exploitation et<br>Navigateur Environnement Java Lancement de l'applet               | Capacité cryptographique |
|------------------------------------------------------------------------------------------------|--------------------------|
| Résultat du test                                                                               |                          |
| Système d'exploitation et Navigateur                                                           |                          |
| - Système d'exploitation Windows 7 - 6.1                                                       | <b>Ø</b>                 |
| - Navigateur : IE 9.0                                                                          | <b>Ø</b>                 |
| Environnement Java                                                                             |                          |
| - Présence d'un environnement Java                                                             | <b>Ø</b>                 |
| - Version de l'environnement présent Oracle Corporation - 1.8.0_111                            | <b>Ø</b>                 |
| - Version 32 bits de l'environnement Java 32                                                   | <b>2</b>                 |
| Lancement de l'applet                                                                          |                          |
| - Lancement de l'applet de signature                                                           | <b>Ø</b>                 |
| Capacité cryptographique                                                                       |                          |
| - Test de chiffrement Valide                                                                   | <b>2</b>                 |
| - Test d'accès au magasin de certificats Microsoft (Environnement Microsoft uniquement) Valide | <b>Ø</b>                 |
|                                                                                                |                          |

La configuration de votre poste respecte les pré-requis techniques de la fonction de "Réponse électronique à une consultation". Pour vous assurer du bon fonctionnement complet, nous vous recommandons de réaliser une réponse de test sur la consultation de test.

Consultation de test

#### ETAPE 1 : Sur l'Ecran A ou B, dans le menu latéralprenieraepreur

ETAPE 2 : Cliquer SQ#nsultations de test

#### 2 consultations de test s'afficheront :

Annonces de consultation

| Nombre de rés                                                 | sultats : 2                                                                                                    | Afficher 10 - résu                                 | iltats / page 1 / 1                                                                               |
|---------------------------------------------------------------|----------------------------------------------------------------------------------------------------|----------------------------------------------------|---------------------------------------------------------------------------------------------------|
| Procédure<br>Catégorie <del>↓</del><br>Publié le <del>↓</del> | Référence →   Intitulé →<br>Objet →<br>Organisme →                                                                                                    | Lots<br>Lieu d'exécution<br>Dispositions soc./env. | Date limite<br>de remise Actions<br>des plis <del>√</del>                                         |
| AOO<br>Travaux<br>18/01/2016                                  | TEST_AOO - Consultation de test AVEC signature électronique<br>Objet : Cette consultation de test AVEC SIGNATURE ELECTRONIQUE permet à une<br>entreprise de s'assurer de la bonne configuration de son poste de travail (version d<br>machine Java, téléchargement correct des applets, etc.). Il est<br>Organisme : Organisme de test pour les entreprises  | RÉUNION<br>le la                                   | 31/12/2018 (B))<br>17:30 (5)<br>(C)<br>(C)<br>(C)<br>(C)<br>(C)<br>(C)<br>(C)<br>(C)<br>(C)<br>(C |
| MAPA<br>Travaux<br>18/01/2016                                 | TEST_MAPA - Consultation de test SANS signature électronique<br>Objet : Cette consultation de test SANS SIGNATURE ELECTRONIQUE permet à une<br>entreprise de s'assurer de la bonne configuration de son poste de travail (version d<br>machine Java, téléchargement correct des applets, etc.). Il est<br>Organisme : Organisme de test pour les entreprises | -<br>RÉUNION<br>le la                              | 31/12/2018<br>17:30<br><sup>(1)</sup>                                                             |
|                                                               |                                                                                                    | Afficher 10 - résu                                 | litats / page 1 / 1                                                                               |

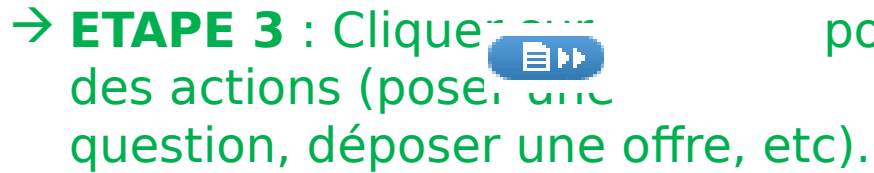

#### pour accéder à la consultation et réaliser

# V) Comment rechercher une consultation ?

Le module de recherche est accessible, dans le *menu latéral*, des <u>écrans</u> <u>A ou B</u>.

Recherche rapide par numéro de consultation, par intitulé complet ou par mots-clés

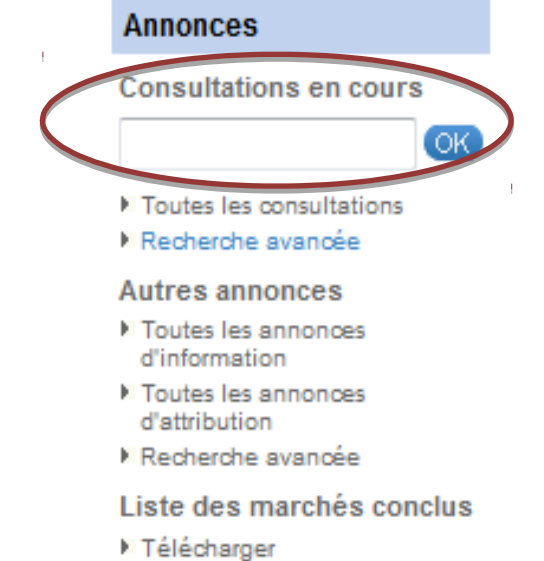

#### **Exemple : recherche de la consultation numérotée 17DPA052**

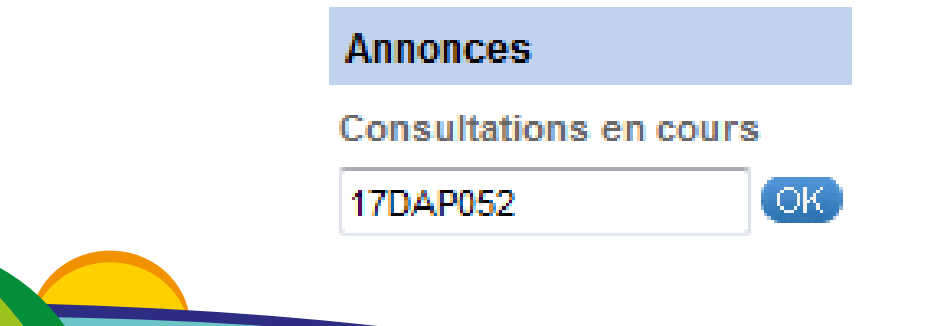

#### Résultat de la

Légende

Annonces de consultation

| Nombre de résultats : 1                                       |                                                                                                    | Afficher 10 - rés                                  | ultats / page 1 / 1                                                             |
|---------------------------------------------------------------|----------------------------------------------------------------------------------------------------|----------------------------------------------------|---------------------------------------------------------------------------------|
| Procédure<br>Catégorie <del>-</del><br>Publié le <del>-</del> | Référence →   Intitulé →<br>Objet →<br>Organisme →                                                                                                    | Lots<br>Lieu d'exécution<br>Dispositions soc./env. | Date limite<br>de remise Actions<br>des plis <del>↓</del>                       |
| AOO<br>Services<br>22/01/2017                                 | 17DPA052 - Elaboration du 3ème Programme Local de l'Habitat (PLH) du TCO<br>Objet : Élaboration du 3ème Progammre Local de l'Habitat (PLH) du TCO : - LOT 1 :<br>Élaboration du PLH 3 du TCO - LOT 2 : Étude de marché logement : Potentiels de<br>diversification de l'offre de logements pour la mise en oeuvre du<br>Organisme : Territoire de la Côte Ouest | C RÉUNION                                          | 27/02/2017<br>12:00<br>()<br>()<br>()<br>()<br>()<br>()<br>()<br>()<br>()<br>() |
|                                                               |                                                                                                    | Afficher 10 - rés                                  | ultats / page 1 / 1                                                             |
|                                                               |                                                                                                    |                                                    | Cliquer                                                                         |
|                                                               |                                                                                                    |                                                    | ici pour<br>lancer<br>une<br>nouvell<br>e                                       |
|                                                               |                                                                                                    |                                                    | recherc                                                                         |

# Toutes les consultations permet d'accéder à l'ensemble des consultations lancées par le TCO (toutes procédures et catégories confondues), dont la date limite de remise des plis n'est pas dépassée

# Résultat de la recherche :

| Annonees de co                                                |                                                                                                    |                                                    |                                        |                |
|---------------------------------------------------------------|----------------------------------------------------------------------------------------------------|----------------------------------------------------|----------------------------------------|----------------|
| Nombre de résu                                                | iltats : 3                                                                                                    | Afficher 10 - rés                                  | ultats / page                          | 1/1            |
| Procédure<br>Catégorie <del>↓</del><br>Publié le <del>↓</del> | Référence →   Intitulé →<br>Objet →<br>Organisme →                                                                                                    | Lots<br>Lieu d'exécution<br>Dispositions soc./env. | Date limite<br>de remise<br>des plis ⊸ | Actions        |
| AOO<br>Services<br>31/01/2017                                 | <ul> <li>17CIT062 - Etude préliminaire relative à l'axe mixte (RN7) et aux infrastructures connexes sur la commune de Saint Paul pour le compte du TCO</li> <li>Objet : Etude préliminaire relative à l'axe mixte (RN7) et aux infrastructures connexes sur la commune de Saint Paul pour le compte du TCO</li> <li>Organisme : Territoire de la Côte Ouest</li> </ul>                  | RÉUNION                                            | 31/03/2017<br>12:00                    | ∎»<br>¢¢<br>\ÿ |
| AOO<br>Services<br>15/02/2017                                 | 17DET058 - Marché de communication de proximité du TCO<br>Objet : Marché de communication de proximité du TCO<br>Organisme : Territoire de la Côte Ouest                                                                                                    | RÉUNION                                            | 20/03/2017<br>12:00                    | ۲.<br>مې<br>کې |
| MAPA<br>Services<br>15/02/2017                                | 17DMT079 - ETUDE PRE-OPERATIONNELLE DE DEVELOPPEMENT DES MOBILITES DANS<br>LE SECTEUR NPNRU (Nouveau Programme National de Renouvellement Urbain) ARISTE<br>Objet : ETUDE PRE-OPERATIONNELLE DE DEVELOPPEMENT DES MOBILITES DANS LE<br>SECTEUR NPNRU (Nouveau Programme National de Renouvellement Urbain) ARISTE<br>BOLON - Commune du Port<br>Organisme : Territoire de la Côte Ouest | RÉUNION                                            | 10/03/2017<br>12:00                    | ۵¢<br>بتر      |
|                                                               |                                                                                                    | Afficher 10 - rés                                  | ultats / page                          | 1/1            |

42

# Recherche avancéepermet de faire une recherche sur la base deplusieurs critères : type de procédure, catégories, date, mots-clés

| -Recherche multicritères -                                       |                                                                                                    |                                 |
|------------------------------------------------------------------|----------------------------------------------------------------------------------------------------|---------------------------------|
| Entité publique :                                                | Toutes les Entités publiques                                                                                                    | <b>▼</b>                        |
| Référence :                                                      |                                                                                                    |                                 |
| Type d'annonce :                                                 | Annonce de consultation                                                                                                    | ~                               |
| Type de procédure :                                              | Tous les types de procédure                                                                                                    | -                               |
| Catégorie principale :                                           | Toutes les catégories                                                                                                    | -                               |
| 👧 Dispositions sociales :                                        | Indifférent -                                                                                                    |                                 |
| Le marché est réservé                                            |                                                                                                    |                                 |
| - ESAT/EA :                                                      | Indifférent -                                                                                                    |                                 |
| - SIAE :                                                         | Indifférent -                                                                                                    |                                 |
| - EESS :                                                         | Indifférent -                                                                                                    |                                 |
| Dispositions<br>environnementales :                              | Indifférent -                                                                                                    |                                 |
| Marché public simplifié :                                        | Indifférent -                                                                                                    |                                 |
| Lieu d'exécution : ?                                             | Détails                                                                                                    |                                 |
| Code CPV :                                                       |                                                                                                    | Cliquer ici                     |
|                                                                  | Mot(s) clé(s) ou code CPV                                                                                                    | pour                            |
| Recherche par date                                               |                                                                                                    | sauvegar<br>der la              |
| Date limite de remise des plis :                                 | Entre le 01/03/2017 et le 01/09/2017 jj/mm/aaaa                                                                                                    | rochorcho                       |
| Date de mise en ligne :                                          | Entre le 01/09/2016 et le 01/03/2017 (jj/mm/aaaa                                                                                                    | (cf. diapo                      |
| Recherche par mots clés                                          | 3                                                                                                    | 25 et 27)                       |
| Dans la référence, l'intitule ou<br>l'obiet de la consultation : |                                                                                                    |                                 |
|                                                                  | Recherche approchee           Image: Construction         Image: Construction <t< td=""><td>ヘン</td></t<> | ヘン                              |
| Effacer les critères de recher                                   | rche                                                                                                    | Sauvegarder Lancer la recherche |

#### Légende

Dispositions environnementales

| ● Légende                                                                                                    |                                              |
|----------------------------------------------------------------------------------------------------|----------------------------------------------|
| Réponse électronique :                                                                                                    | Actions :                                    |
| 🗐 * : Réponse électronique obligatoire pour cette consultation, sans signature électronique                                           | 🗩 : Voir le détail                           |
| Réponse électronique non obligatoire pour cette consultation, sans signature                                                          | Accéder à l'annonce                          |
| electronique                                                                                                    | 👩 : Tester la configuration de mon poste     |
| : Réponse électronique obligatoire pour cette consultation. Dispositions sur la signature électronique : se référer au RC ou à l'AAC. | 🚉 : Ajouter au panier                        |
| : Réponse électronique non obligatoire pour cette consultation. Dispositions sur la                                                   | 💽 : Supprimer du panier                      |
| signature électronique : se référer au RC ou à l'AAC.                                                                                 | MPSD : Répondre à la consultation de manière |
| Pas de réponse électronique pour cette consultation                                                                                   | simplifiée                                   |
| : Ce marché est un Marché Public Simplifié                                                                                            |                                              |
| Clauses :                                                                                                    |                                              |
| 💮 : Dispositions sociales (insertion, handicap, équitables, éthiques)                                                                 |                                              |

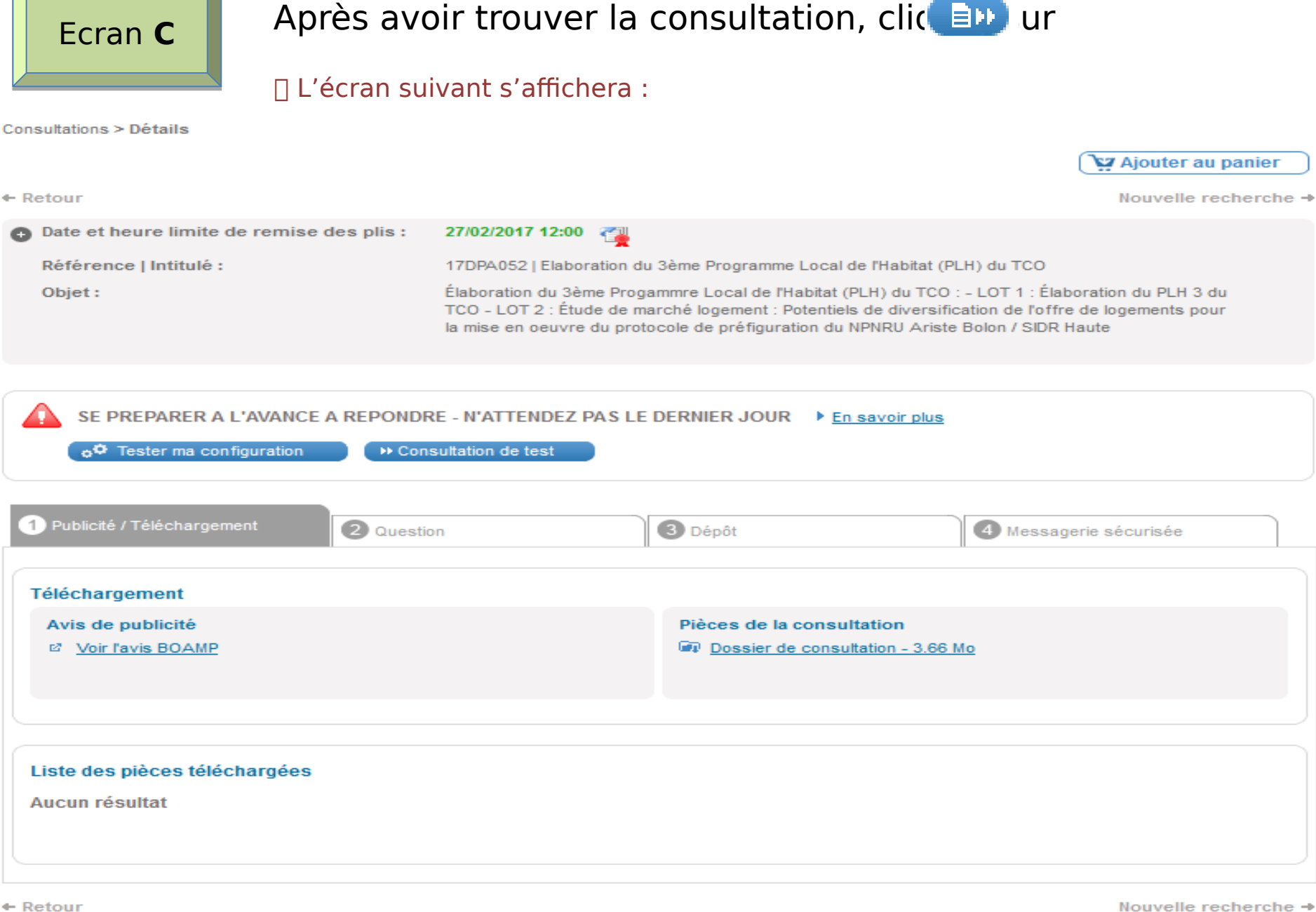

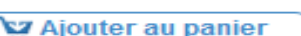

45

#### VI) Publicité et téléchargement de DCE

- Comment accéder à l'avis de publicité ?
- **ETAPE 1** : Sur l'<u>Ecran C</u>, cliquer su<sup>1</sup> Publicité / Téléchargement
- ETAPE 2 : Cliquer Voir lavis BOAMP

#### L'avis publié sur le site du BOAMP apparait :

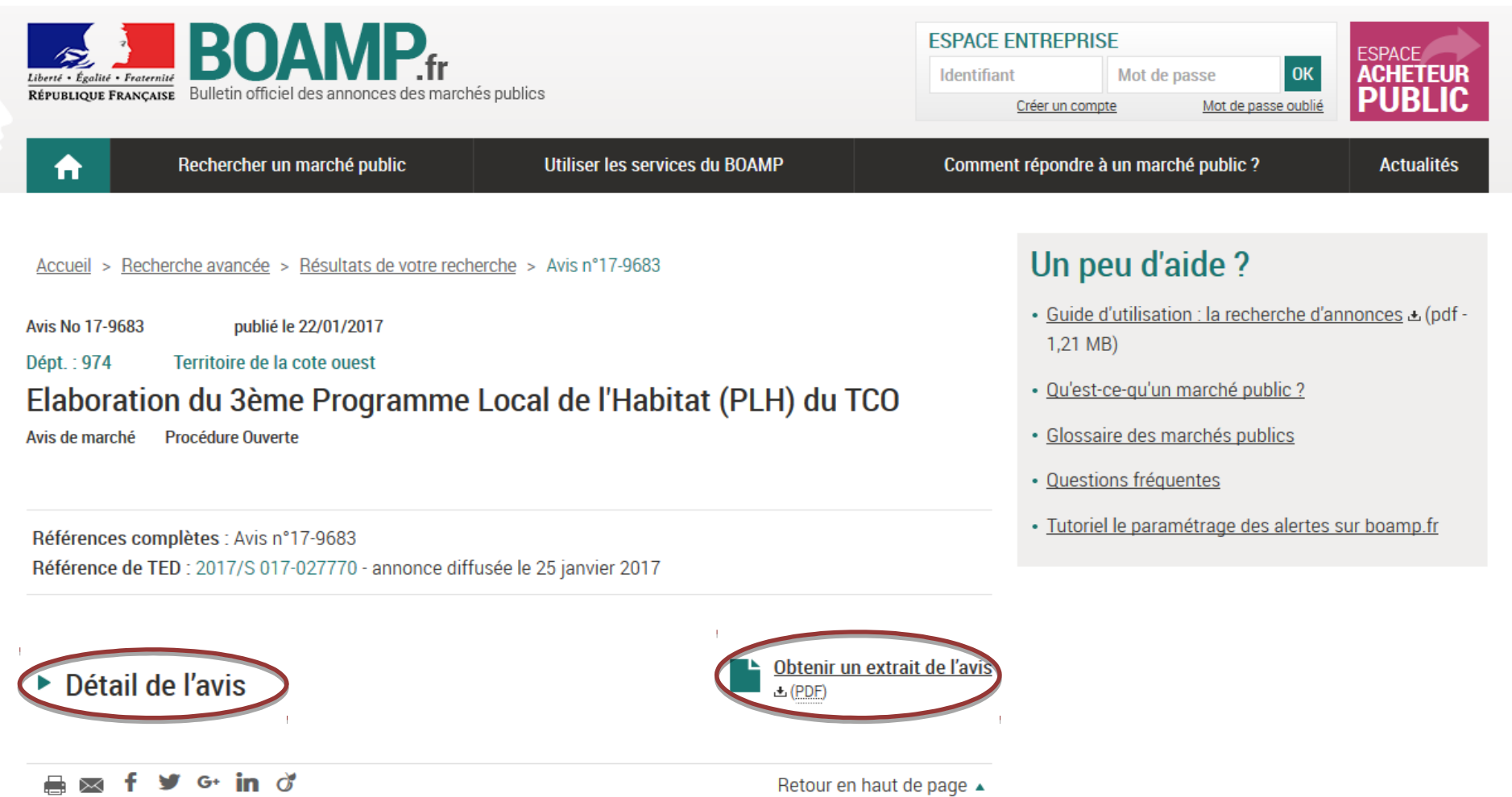

Comment télécharger un DCE ?

**ETAPE 1** : Sur l'*Ecran C*, cliquer su<sup>1</sup> Publicité / Téléchargement</sup>

ETAPE 2 : Cliquer Dossier de consultation - 3.68 Mo

#### **ETAPE 3 :** Vérifier et valider les coordonnées de l'entreprise

| <ul> <li>Téléchargement du Dossier de Consultation des Entreprises</li> <li>Cas de modification de la consultation, nous devons être en mesure de vous contacter pour vous transmettre les éléments actualisés.</li> <li>Le souhaite compléter le formulaire de demande de renseignements ci-dessous et ainsi être informé en cas de modification de la consultation.</li> <li>Le souhaite télécharger anonymement le Dossier de Consultation des Entreprises et je ne serai donc pas informé en cas de modification de la consultation de la consultation.</li> <li>Attention : les informations saisies vous permettront, tout au long de la procédure, de recevoir les mises à jour relatives aux modifications de dates, rectificatifs/compléments du dossier de consultation des entreprises, etc.</li> <li>Je reconnais avoir pris connaissance des <u>conditions générales d'utilisation</u> de la plateforme de dématérialisation et je les accepte.</li> </ul> |                    |                                         |                                  |  |  |
|----------------------------------------------------------------------------------------------------|--------------------|-----------------------------------------|----------------------------------|--|--|
|                                                                                                    |                    |                                         |                                  |  |  |
| Mes coordonnées                                                                                                    |                    |                                         |                                  |  |  |
| NOM * :                                                                                                    | Hoarau             | Adresse électronique* :                 | beatrice.hoarau@tco.re           |  |  |
| Prénom* :                                                                                                    | Béatrice           | Raison sociale :                        | Entreprise TEST                  |  |  |
| <ul> <li>Entreprise établie en France</li> <li>SIREN / SIRET : 249740101 00038 3</li> <li>Entreprise non établie en France</li> </ul>                                                                                                    |                    |                                         |                                  |  |  |
|                                                                                                    |                    |                                         |                                  |  |  |
| Adresse :                                                                                                    | 1 rue Eliard Laude | ]                                       |                                  |  |  |
| Adresse (suite) :                                                                                                    | BP 50049           |                                         |                                  |  |  |
| Code postal :                                                                                                    | 97822              |                                         |                                  |  |  |
| Ville :                                                                                                    | Le Port Cedex      | ]                                       |                                  |  |  |
| Téléphone :                                                                                                    | 0262321212         | ( 8 chiffres au minimum sans espace. Es | к : +33140506070 оц 0140506070 ) |  |  |
| Fax :                                                                                                    | 0262323140         | ( 8 chiffres au minimum sans espace. Es | к : +33140506070 ои 0140506070 ) |  |  |

Annuler

#### □ ETAPE 3 : Sélectionner les pièces à télécharger € I Télécharger les pièces sélectionnées

#### Téléchargement complet

Cliquez sur le bouton suivant pour télécharger le Dossier de consultation dans son intégralité :

#### Télécharger le Dossier de consultation

#### Téléchargement partiel

Veuillez choisir les pièces du Dossier de consultation que vous désirez télécharger avant de cliquer sur le bouton ci-dessous

- 17DPA052\_AE\_Lot1\_v0.doc (24 Ko) 17DPA052\_AE\_Lot2\_v0.doc (23 Ko)
- 17DPA052 Annexe CCAP DC1.doc ( 450 Ko )
- 17DPA052\_Annexe CCAP\_DC2.doc (450 Ko)
- 17DPA052\_CCAP.doc ( 26 Ko )
- 17DPA052\_LOT1\_Annexe1 AE\_DPGF.xlsx (13 Ko)
- 17DPA052\_LOT1\_Annexe2 AE\_BPU.xlsx (13 Ko)
- 17DPA052\_LOT1\_Annexe CCTP\_Tableau effectifs.docx ( 20 Ko )
- 17DPA052\_LOT1\_CCTP v.1.docx ( 551 Ko )
- 17DPA052\_LOT1\_DQE.xlsx (13 Ko)
- 17DPA052\_LOT2\_Annexe1 AE\_DPGF.xlsx (13 Ko)
- 17DPA052\_LOT2\_Annexe CCTP\_Tableau effectifs.docx ( 20 Ko )
- 17DPA052\_LOT2\_CCTP v.4.docx ( 2,12 Mo )
- 17DPA052\_Modèle facture.xlsx ( 20 Ko )
- 17DPA052\_RC.doc ( 29 Ko )
- 📃 complément de réponse au Marché 17DPA052 PLH3.docx (20 Ko)

Télécharger les pièces sélectionnées

#### ☐ Téléchargement du DCE au format compressé :

| Ouverture de DCE_partiel_17 | /DPA052.zip                             |
|-----------------------------|-----------------------------------------|
| Vous avez choisi d'ouvrir : |                                         |
| DCE_partiel_17DPA           | 052.zip                                 |
| qui est un fichier de       | type : zip Archive (3,7 Mo)             |
| à partir de : https://r     | mp.tco.re                               |
| Que doit faire Firefox ave  | c ce fichier ?                          |
| Quvrir avec Exp             | lorateur Windows (défaut)               |
| Enregistrer le fichi        | er                                      |
| Toujours effectue           | r cette action pour ce type de fichier. |
|                             |                                         |
|                             | OK Annuler                              |

#### Le DCE apparaitra dans la liste des téléchargements :

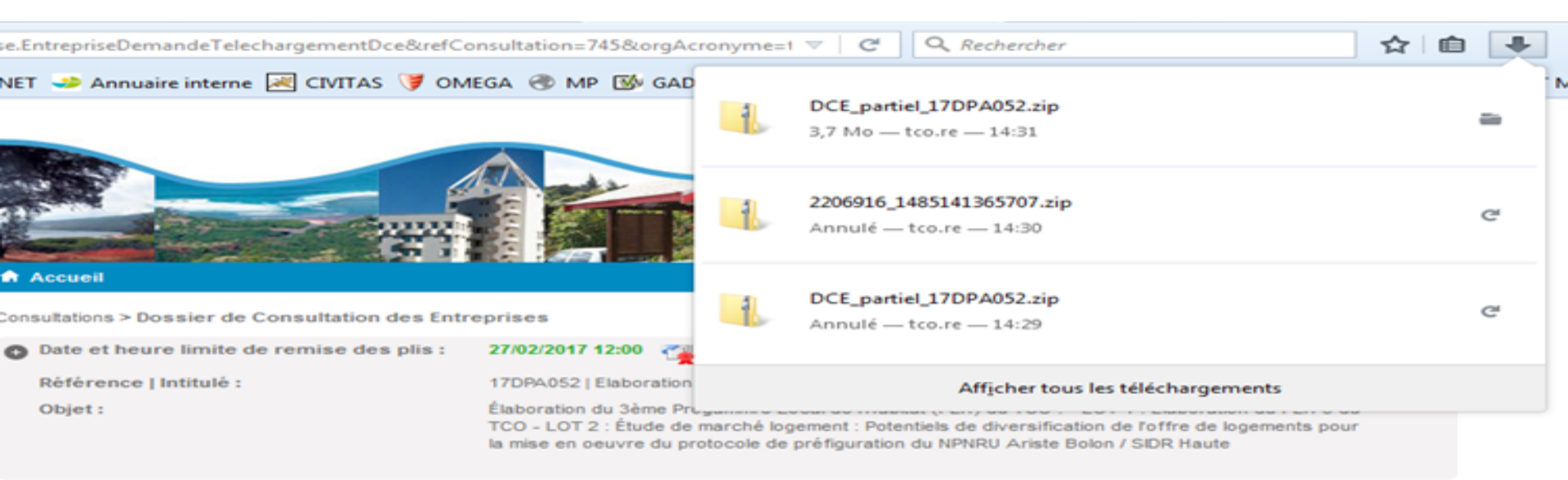

#### Téléchargement complet

Cliquez sur le bouton suivant pour télécharger le Dossier de consultation dans son intégralité :

#### Téléchargement partiel

Veuillez choisir les pièces du Dossier de consultation que vous désirez télécharger avant de cliquer sur le bouton ci-dessous

- 17DPA052\_AE\_Lot1\_v0.doc ( 24 Ko )
- 17DPA052\_AE\_Lot2\_v0.doc ( 23 Ko )
- 17DPA052\_Annexe CCAP\_DC1.doc ( 450 Ko )
- 17DPA052\_Annexe CCAP\_DC2.doc ( 450 Ko )
- 17DPA052\_CCAP.doc ( 26 Ko )
- 17DPA052\_LOT1\_Annexe1 AE\_DPGF.xlsx (13 Ko)
- I17DPA052\_LOT1\_Annexe2 AE\_BPU.xlsx (13 Ko)
- I7DPA052\_LOT1\_Annexe CCTP\_Tableau effectifs.docx ( 20 Ko )
- 17DPA052\_LOT1\_CCTP v.1.docx ( 551 Ko )
- 17DPA052\_LOT1\_DQE.xlsx (13 Ko)
- I7DPA052\_LOT2\_Annexe1 AE\_DPGF.xlsx (13 Ko)
- I7DPA052\_LOT2\_Annexe CCTP\_Tableau effectifs.docx ( 20 Ko )
- 17DPA052\_LOT2\_CCTP v.4.docx ( 2,12 Mo )
- 17DPA052\_Modèle facture.xlsx ( 20 Ko )
- I7DPA052 RC.doc ( 29 Ko )

## Le DCE est téléchargé sur le poste informatique :

| 🖉 🔂 + Ordinateur + Disque local (C:) + Users + BEATRI-1.HOA + AppData + Local + Temp + DCE_partiel_17DPA052 🔹 4 🛃 Rechercher dans : DCE_partiel_17DPA 🔎 |                            |                                                                                                    |                                                                                                    |                                                                                                    |                                                                                                    |                                                                                                    |                                                                                                    |                                                                                                    |
|----------------------------------------------------------------------------------------------------|----------------------------|----------------------------------------------------------------------------------------------------|----------------------------------------------------------------------------------------------------|----------------------------------------------------------------------------------------------------|----------------------------------------------------------------------------------------------------|----------------------------------------------------------------------------------------------------|----------------------------------------------------------------------------------------------------|----------------------------------------------------------------------------------------------------|
| ous les fichiers                                                                                                    |                            |                                                                                                    |                                                                                                    |                                                                                                    |                                                                                                    |                                                                                                    | · · 🛛                                                                                                    | 0                                                                                                    |
| Nom                                                                                                    | Туре                       | Taille compressée                                                                                                    | Protégé pa                                                                                                    | Taille                                                                                                    | Ratio                                                                                                    | Modifié le                                                                                                    |                                                                                                    |                                                                                                    |
| 17DPA052_AE_Lot1_v0                                                                                                    | Document Microsoft Wor     | 23 Ko                                                                                                    | Non                                                                                                    | 79 Ko                                                                                                    | 72 %                                                                                                    | 17/02/2017 11:30                                                                                                    |                                                                                                    |                                                                                                    |
| 17DPA052_AE_Lot2_v0                                                                                                    | Document Microsoft Wor     | 22 Ko                                                                                                    | Non                                                                                                    | 75 Ko                                                                                                    | 71 %                                                                                                    | 17/02/2017 11:30                                                                                                    |                                                                                                    |                                                                                                    |
| 17DPA052_Annexe CCAP_DC1                                                                                                    | Document Microsoft Wor     | 438 Ko                                                                                                    | Non                                                                                                    | 559 Ko                                                                                                    | 22 %                                                                                                    | 17/02/2017 11:30                                                                                                    |                                                                                                    |                                                                                                    |
| 17DPA052_Annexe CCAP_DC2                                                                                                    | Document Microsoft Wor     | 439 Ko                                                                                                    | Non                                                                                                    | 561 Ko                                                                                                    | 22 %                                                                                                    | 17/02/2017 11:30                                                                                                    |                                                                                                    |                                                                                                    |
| 17DPA052_CCAP                                                                                                    | Document Microsoft Wor     | 25 Ko                                                                                                    | Non                                                                                                    | 77 Ko                                                                                                    | 69 %                                                                                                    | 17/02/2017 11:30                                                                                                    |                                                                                                    |                                                                                                    |
| 17DPA052_LOT1_Annexe CCTP_Ta                                                                                                    | Document Microsoft Word    | 19 Ko                                                                                                    | Non                                                                                                    | 23 Ko                                                                                                    | 16%                                                                                                    | 17/02/2017 11:30                                                                                                    |                                                                                                    |                                                                                                    |
| 17DPA052_LOT1_Annexe1 AE_DPGF                                                                                                    | Feuille de calcul Microsof | 13 Ko                                                                                                    | Non                                                                                                    | 16 Ko                                                                                                    | 21 %                                                                                                    | 17/02/2017 11:30                                                                                                    |                                                                                                    |                                                                                                    |
| 17DPA052_LOT1_Annexe2 AE_BPU                                                                                                    | Feuille de calcul Microsof | 13 Ko                                                                                                    | Non                                                                                                    | 16 Ko                                                                                                    | 21 %                                                                                                    | 17/02/2017 11:30                                                                                                    |                                                                                                    |                                                                                                    |
| 17DPA052_LOT1_CCTP v.1                                                                                                    | Document Microsoft Word    | 538 Ko                                                                                                    | Non                                                                                                    | 596 Ko                                                                                                    | 10 %                                                                                                    | 17/02/2017 11:30                                                                                                    |                                                                                                    |                                                                                                    |
| 17DPA052_LOT1_DQE                                                                                                    | Feuille de calcul Microsof | 13 Ko                                                                                                    | Non                                                                                                    | 16 Ko                                                                                                    | 21 %                                                                                                    | 17/02/2017 11:30                                                                                                    |                                                                                                    |                                                                                                    |
| 17DPA052_LOT2_Annexe CCTP_Ta                                                                                                    | Document Microsoft Word    | 20 Ko                                                                                                    | Non                                                                                                    | 23 Ko                                                                                                    | 16%                                                                                                    | 17/02/2017 11:30                                                                                                    |                                                                                                    |                                                                                                    |
| 17DPA052_LOT2_Annexe1 AE_DPGF                                                                                                    | Feuille de calcul Microsof | 13 Ko                                                                                                    | Non                                                                                                    | 16 Ko                                                                                                    | 21 %                                                                                                    | 17/02/2017 11:30                                                                                                    |                                                                                                    |                                                                                                    |
| 17DPA052_LOT2_CCTP v.4                                                                                                    | Document Microsoft Word    | 2 121 Ko                                                                                                    | Non                                                                                                    | 2 142 Ko                                                                                                    | 1%                                                                                                    | 17/02/2017 11:30                                                                                                    |                                                                                                    |                                                                                                    |
| 17DPA052_Modèle facture                                                                                                    | Feuille de calcul Microsof | 19 Ko                                                                                                    | Non                                                                                                    | 24 Ko                                                                                                    | 21 %                                                                                                    | 17/02/2017 11:30                                                                                                    |                                                                                                    |                                                                                                    |
| 17DPA052_RC                                                                                                    | Document Microsoft Wor     | 28 Ko                                                                                                    | Non                                                                                                    | 89 Ko                                                                                                    | 69 %                                                                                                    | 17/02/2017 11:30                                                                                                    |                                                                                                    |                                                                                                    |
|                                                                                                    |                            | Image: Interpretation of the second second secon | Image: state in the image in the image | Image: Provide local (C:) + Users + BEATRI-1.HOA + AppData + Local + Temp + DCE_partiel_17DPA052         Dus les fichiers         Nom       Type         Taille compressée       Protégé pa         P17DPA052_AE_Lot1_v0       Document Microsoft Wor       23 Ko       Non         P17DPA052_AE_Lot2_v0       Document Microsoft Wor       24 Ko       Non         P17DPA052_AE_Lot2_v0       Document Microsoft Wor       24 Ko       Non         P17DPA052_AE_Lot2_v0       Document Microsoft Wor       438 Ko       Non         P17DPA052_Annexe CCAP_DC1       Document Microsoft Wor       438 Ko       Non         P17DPA052_Annexe CCAP_DC2       Document Microsoft Wor       438 Ko       Non         P17DPA052_LOT1_Annexe CCTP_Ta       Document Microsoft Wor       25 Ko       Non         P17DPA052_LOT1_Annexel AE_DPGF       Feuille de calcul Microsof       13 Ko       Non         P17DPA052_LOT1_Annexel AE_DPGF       Feuille de calcul Microsof       13 Ko       Non         P17DPA052_LOT1_CCTP v1       Document Microsoft Word       538 Ko       Non         P17DPA052_LOT1_Annexel AE_DPGF       Feuille de calcul Microsof       13 Ko       Non         P17DPA052_LOT1_CCTP v1       Document Microsoft Word       20 Ko       Non | Image: Instance Intervention       Image: Instance Intervention       Image: Instance Intervention         Image: Instance Intervention       Image: Instance Intervention       Image: Instance Intervention       Image: Instance Intervention         Image: Instance Intervention       Image: Instance Intervention       Image: Instance Intervention       Image: Instance Intervention       Image: Instance Intervention         Image: Instance Intervention       Image: Instance Intervention       Image: Instance Intervention       Image: Instance Intervention       Image: Instance Intervention         Image: Instance Intervention       Image: Instance Intervention       Image: Instance Intervention       Image: Instance Intervention       Image: Instance Intervention         Image: Instance Intervention       Image: Instance Intervention       Image: Instance Intervention       Image: Instance Intervention       Image: Instance Intervention         Image: Instance Intervention       Image: Instance Intervention       Image: Instance Intervention       Image: Instance Intervention       Image: Instance Intervention         Image: Instance Intervention       Image: Instance Intervention       Image: Instance Intervention       Image: Instance Intervention       Image: Instance Intervention       Image: Instance Intervention         Image: Instance Intervention       Image: Instance Intervention       Image: Instance Intervention       Image: Instance Instance Intervention       Image: | r > Disque local (Ci) > Users > BEATRI-1.HOA > AppData > Local > Temp > DCE_partiel_17DPA052         ous les fichiers         Nom       Type       Taille compressée       Protégé pa       Taille       Ratio         @ 17DPA052_AE_Lot1_v0       Document Microsoft Wor       23 Ko       Non       79 Ko       72 %         @ 17DPA052_AE_Lot2_v0       Document Microsoft Wor       23 Ko       Non       75 Ko       71 %         @ 17DPA052_AE_Lot2_v0       Document Microsoft Wor       248 Ko       Non       559 Ko       22 %         @ 17DPA052_AE_Lot2_v0       Document Microsoft Wor       438 Ko       Non       559 Ko       22 %         @ 17DPA052_Annexe CCAP_DC1       Document Microsoft Wor       439 Ko       Non       561 Ko       22 %         @ 17DPA052_LOT1_Annexe CCAP_DC2       Document Microsoft Wor       25 Ko       Non       77 Ko       69 %         @ 17DPA052_LOT1_Annexel AE_DPGF       Feuille de calcul Microsof       13 Ko       Non       16 Ko       21 %         @ 17DPA052_LOT1_Annexel AE_DPGF       Feuille de calcul Microsof       13 Ko       Non       16 Ko       21 %         @ 17DPA052_LOT1_Annexel AE_DPGF       Feuille de calcul Microsof       13 Ko       Non       16 Ko       21 %         @ 17DPA05 | ar       > Disque local (Ci)       > Users       > BEATR3-1.HOA       > AppData       > Local       > Temp       > DCE_partiel_17DPA052        4       Rechercher dans         bus les fichilies | ar > Disque local (C) > Users > BEATRI-1.HOA > AppData > Local > Temp > DCE_partiel_17DPA652 <ul> <li>f</li> <li>Rechercher dans : DCE_partiel_17D</li> <li>f</li> <li>Rechercher dans : DCE_partiel_17D</li> </ul> nom       Type       Taille compressée       Protégé pa       Taille       Ratio       Modifié le         Mom       Type       Taille compressée       Protégé pa       Taille       Ratio       Modifié le         ITOPA052_AE_Lot1_v0       Document Microsoft Wor       23 Ko       Non       75 Ko       71 %       17/02/2017 11:30         ITOPA052_AE_Lot2_v0       Document Microsoft Wor       23 Ko       Non       559 Ko       22 %       17/02/2017 11:30         ITOPA052_Annexe CCAP_DC1       Document Microsoft Wor       438 Ko       Non       559 Ko       22 %       17/02/2017 11:30         ITOPA052_LOT1_Annexe CCTP_Ta       Document Microsoft Wor       25 Ko       Non       176 ko       16 %       17/02/2017 11:30         ITOPA052_LOT1_Annexe AE_DPCF       Poulle de calcul Microsoft       13 Ko       Non       16 Ko       21 %       17/02/2017 11:30         ITOPA052_LOT1_Annexel AE_DPCF       Feuille de calcul Microsoft       13 Ko       Non       16 Ko       17/02/2017 11:30         ITOPA052_LOT1_Annexel AE_DP |

# Les pièces téléchargées apparaissent dans la « Liste des pièces téléchargées »

| 0 | Date et heure limite de remise des plis : | 27/02/2017 12:00 🦷                                                                                                    |
|---|-------------------------------------------|----------------------------------------------------------------------------------------------------|
|   | Référence   Intitulé :                    | 17DPA052   Elaboration du 3ème Programme Local de l'Habitat (PLH) du TCO                                                                                                    |
|   | Objet :                                   | Élaboration du 3ème Progammre Local de l'Habitat (PLH) du TCO : - LOT 1 : Élaboration du PLH 3 du<br>TCO - LOT 2 : Étude de marché logement : Potentiels de diversification de l'offre de logements pour<br>la mise en oeuvre du protocole de préfiguration du NPNRU Ariste Bolon / SIDR Haute |

| SE PREPARER A L'AVANCE A REPONDRE - N'ATTENDEZ PAS LE DERNIER JOUR   En savoir plus |                       |                                      |  |
|-------------------------------------------------------------------------------------|-----------------------|--------------------------------------|--|
| oto Tester ma                                                                       | configuration         | st                                   |  |
| 1 Publicité / Téléchar                                                              | gement 2 Question     | 3 Dépôt 4 Messagerie sécurisée       |  |
| Téléchargement                                                                      |                       |                                      |  |
| Avis de publicité<br>업 <u>Voir l'avis BOAN</u>                                      | <u>IP</u>             | Pièces de la consultation            |  |
| Liste des pièces té<br>Nombre de resulta                                            | éléchargées<br>ts : 3 | Afficher 10 - résultats / page 1 / 1 |  |
| Date / Heure 👻                                                                      | Fichier téléchargé 👻  |                                      |  |
| 17/02/2017<br>14:30:33                                                              | DCE intégral          |                                      |  |
| 17/02/2017<br>14:27:32                                                              | DCE intégral          |                                      |  |
| 17/02/2017<br>13:45:23                                                              | -                     |                                      |  |
|                                                                                     |                       | Afficher 10 - résultats / page 1 / 1 |  |

Nouvelle recherche ->

51

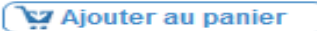

## VII) Comment poser une question sur une consultation 2

A partir de la plate-forme, il est possible de poser une question technique, administrative ou sur tout élément de la consultation (pièces, cahier des charges,

Et GTAPE 1 : Sur l'Ecran C, cliquer sur Question

**ETAPE 2 :** Cliquer sur le t

#### Poser une question 🕨

#### **ETAPE 3 :** Vérifier et valider les coordonnées de l'entreprise

Consultations > Poser une question

#### Formulaire d'identification préalable à la question

A fin de répondre à votre question, et en cas de modification de la consultation, nous devons être en mesure de vous contacter pour vous transmettre les éléments attendus ou actualisés. Vous devez remplir le formulaire de demande de renseignements ci-dessous.

Attention : les informations saisies vous permettront, tout au long de la procédure, de recevoir les mises à jour relatives aux modifications de dates, rectificatifs/compléments du dossier de consultation des entreprises, etc.

Je reconnais avoir pris connaissance des conditions générales d'utilisation de la plateforme de dématérialisation et je les accepte.

| Mes coordonnées                                                                                             |                    |                                         |                                  |
|----------------------------------------------------------------------------------------------------|--------------------|-----------------------------------------|----------------------------------|
| NOM * :                                                                                                    | Hoarau             | Adresse électronique* :                 | beatrice.hoarau@tco.re           |
| Prénom* :                                                                                                   | Béatrice           | Raison sociale :                        | Entreprise TEST                  |
| <ul> <li>Entreprise établie en France<br/>SIREN / SIRET :</li> <li>Entreprise non établie en Fra</li> </ul> | 249740101 00038    | 9                                       |                                  |
| Adresse :                                                                                                   | 1 rue Eliard Laude |                                         |                                  |
| Adresse (suite) :                                                                                           | BP 50049           |                                         |                                  |
| Code postal :                                                                                               | 97822              |                                         |                                  |
| Ville :                                                                                                    | Le Port Cedex      |                                         |                                  |
| Téléphone :                                                                                                 | 0262321212         | ( 8 chiffres au minimum sans espace. Es | x : +33140506070 ou 0140506070 ) |
| Fax :                                                                                                    | 0262323140         | ( 8 chiffres au minimum sans espace. E: | x : +33140506070 ou 0140506070 ) |

#### **ETAPE 4 :** Saisir la question (ou importer un fichier) et cliquer sur envoyer<sup>53</sup>

| Poser une question                             | Le symbole * indique les champs obligatoires |
|------------------------------------------------|----------------------------------------------|
| Question (250<br>caractères max.)* :           | *                                            |
|                                                |                                              |
| Joindre un fichier                             |                                              |
| Fichier : Parcourir Aucun fichier sélectionné. |                                              |
|                                                |                                              |
| Annuler                                        | Envoyer                                      |

#### Confirmation du dépôt de la question sur la plateforme

Consultations > Confirmation de dépot d'une question

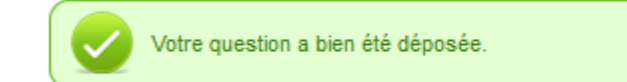

Retour

| 🛛 Un accusé de récep                                                                                                    | tion est en                             | voyé sur l'adresse mail                                                                                                    |                                                                              | 54         |
|----------------------------------------------------------------------------------------------------|-----------------------------------------|----------------------------------------------------------------------------------------------------|------------------------------------------------------------------------------|------------|
| enregistrée                                                                                                    | Accusé de réception                     | d'une question électronique - Réf : 17DPA052 - Message (HTML)                                                                                                    |                                                                              | ×          |
| Fichier Message                                                                                                    |                                         |                                                                                                    |                                                                              | ۵ 🕜        |
| Répondre Transf<br>à tous<br>Supprimer                                                                                                    | iérer 🍓 Plus 👻 Répond                   | Au responsable<br>e d'équipe $\checkmark$ Terminé<br>re et su $rac{1}{2}$ Créer<br>Actions rapides<br>Actions rapides                                                                                                    | uer Classer Assurer<br>non lu v un suivi v<br>Indicateurs ∽ Modification Zoo | )<br>m     |
| In cas de problème lié à l'affichage de ce message, cliquez ici po                                                                                                    | our l'afficher dans un navigateur       | Web.                                                                                                    |                                                                              |            |
| De : TCO - Marchés Publics Électroniques <nepasrepondre<br>À : Béatrice Hoarau<br/>Cc :<br/>Obiet : Accusé de réception d'une question électronique -</nepasrepondre<br> | @tco.re>                                |                                                                                                    | Date : ven. 17/02/2                                                          | 2017 15:12 |
|                                                                                                    |                                         |                                                                                                    |                                                                              | 5          |
|                                                                                                    | Accusé de réception                     | n d'une question électronique                                                                                                    |                                                                              |            |
|                                                                                                    | Bonjour Béatrice Hoarau,                |                                                                                                    |                                                                              |            |
|                                                                                                    | Une question électroniqu                | e a bien été reçue pour la consultation ci-dessous :                                                                                                    |                                                                              |            |
|                                                                                                    | Entité publique                         | TCO - Territoire de la Côte Ouest                                                                                                    |                                                                              |            |
|                                                                                                    | Service                                 | TCO - Communauté d'agglomération du Territoire de la Côte Ouest                                                                                                    |                                                                              |            |
|                                                                                                    | Référence   Intitulé                    | 17DPA052   Elaboration du 3eme Programme Local de l'Habitat (PLH)<br>du TCO                                                                                                    |                                                                              |            |
|                                                                                                    | Objet de la consultation                | Élaboration du 3ème Progammre Local de l'Habitat (PLH) du TCO : -<br>LOT 1 : Élaboration du PLH 3 du TCO - LOT 2 : Étude de marché<br>logement : Potentiels de diversification de l'offre de logements pour la<br>mise en oeuvre du protocole de préfiguration du NPNRU Ariste Bolon<br>/ SIDR Haute |                                                                              | =          |
|                                                                                                    | Type de procédure                       | Appel d'offres ouvert                                                                                                    |                                                                              |            |
|                                                                                                    | Date de mise en ligne                   | 22/01/2017 13:02                                                                                                    |                                                                              |            |
|                                                                                                    | Date et heure limite de remise des plis | 27/02/2017 12:00                                                                                                    |                                                                              |            |
|                                                                                                    | Identification de la personne           | ayant posé la question :                                                                                                    |                                                                              |            |
|                                                                                                    | Nom                                     | Hoarau                                                                                                    |                                                                              |            |
|                                                                                                    | Prénom                                  | Béatrice                                                                                                    |                                                                              |            |
|                                                                                                    | Adresse électronique                    | beatrice.hoarau@tco.re                                                                                                    |                                                                              |            |
|                                                                                                    | Horodatage du dépôt                     | 17/02/2017 15:12                                                                                                    |                                                                              |            |
|                                                                                                    | Contenu de la question :                |                                                                                                    |                                                                              |            |
|                                                                                                    | Question                                | A l'article III du CCTP du LOT1, qu'entendez-vous par "QPV"?                                                                                                    |                                                                              |            |
|                                                                                                    | Pièce jointe                            | -                                                                                                    |                                                                              |            |
|                                                                                                    | Cordialement,                           |                                                                                                    | TCO - Marchés Publics Électroniques                                          | × •        |
| Cliquez sur une photo pour afficher les mises à jour du réseau s                                                                                                    | ocial et les messages électroniqu       | es de cette personne.                                                                                                    |                                                                              | 2ª ¥       |

-

#### La question apparait dans la « Liste des questions posées »

Consultations > Détails

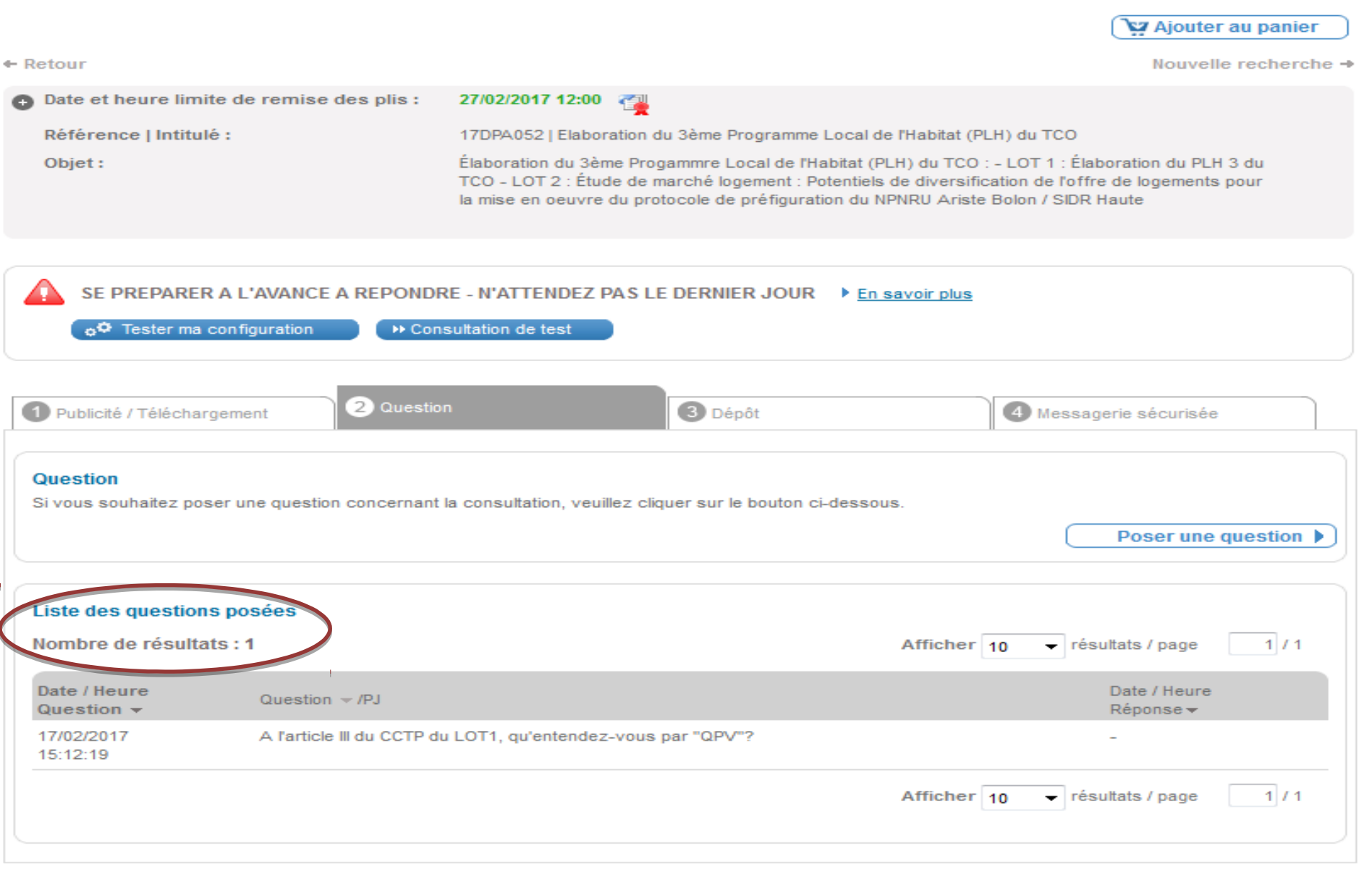

Retour

Nouvelle recherche ->

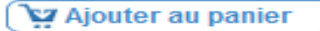

# La réponse du TCO est transmise, par mail, à l'ensemble des candidats, <sup>56</sup> enregistrés et authentifiés sur le plate-forme, ayant retiré un DCE :

| De :            | nepasrepondre@tco.re D                                                                                         | ate : mar. 21/02/2017 13:59 |
|-----------------|----------------------------------------------------------------------------------------------------|-----------------------------|
| À:              | Béatrice Hoarau                                                                                                |                             |
| Cc:<br>Objeta   | Complément de réponse aux questions persées 17DA0052                                                           |                             |
| Marcana         | Complement de réponse au Marché 17DR052 - PLH3 docy (22 Ko)                                                    |                             |
| - Message       |                                                                                                    | _                           |
| Entité mul      | blique : Communauté d'agglomération du Tarritoire de la Clâte Quest                                            | <b>E</b> 2                  |
| Service · I     | Direction de la Planification et de l'Aménagement Urbain et de l'Habitat                                       | A 1997                      |
| Référence       | e consultation : 17DPA052                                                                                      |                             |
| Intitulé de     | e la consultation : Elaboration du 3ème Programme Local de l'Habitat (PLH) du TCO                              |                             |
| Objet de l      | la consultation : Élaboration du 3ème Progammre Local de l'Habitat (PLH) du TCO :                              |                             |
| - LOT 1 :       | Élaboration du PLH 3 du TCO                                                                                    |                             |
| - LOT 2 :       | Étude de marché logement : Potentiels de diversification de l'offre de logements pour la mise en oeuvre du pro | otocole de                  |
| préfigurat      | tion du NPNRU Ariste Bolon / SIDR Haute                                                                        |                             |
| Type de p       | procédure : Appel d'offres ouvert                                                                              |                             |
| Le conten       | nu du message est :                                                                                            |                             |
| Bonjour,        |                                                                                                    |                             |
|                 |                                                                                                    | =                           |
| Suite aux       | questions posées, merci de trouver ci-joint le complément de réponse.                                          |                             |
|                 |                                                                                                    |                             |
| restant à v     | votre disposition                                                                                              |                             |
| C.4.            |                                                                                                    |                             |
| La Directi      | ion de la Commande Publique                                                                                    |                             |
| Ioëlle SEX      | VINGUE                                                                                                    |                             |
| A coàs dir      | raet au massaga :                                                                                              |                             |
| Culture Culture | teet au message .                                                                                              |                             |
| Suivez ce       | : nen                                                                                                    |                             |
| Merci de        | votre intérêt.                                                                                                 |                             |
|                 |                                                                                                    |                             |
|                 |                                                                                                    |                             |

# VIII) Comment déposer une offre dématérialisée ?

# A) Ajouter les pièces de l'offre

ETAPE 1 : Sur l'Ecran C, cliquer su Dépôt

ETAPE 2 : Cliquer sur le t Répondre à la consultation >

→ ETAPE 3 : Vérifier coordonnées de l'entreprise en <sup>Mes coordonnées</sup> et notamment <u>l'adresse mail saisie pour l'envoi de l'accusé réception du</u>

| dénôt                           |                        |  |
|---------------------------------|------------------------|--|
| Mes coordonnées                 |                        |  |
| Entreprise :                    | Entreprise TEST        |  |
| Nom :                           | Hoarau                 |  |
| Prénom :                        | Béatrice               |  |
| Adresse électronique :          | beatrice.hoarau@tco.re |  |
| Adresse d'Accusé de réception : | beatrice.hoarau@tco.re |  |
|                                 |                        |  |

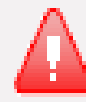

Veuillez vous conformer au Règlement de la Consultation pour connaître la liste des pièces à transmettre. Attention les pièces exigeant une signature électronique doivent être signées au préalable. En cliquant s<sup>O</sup> Légende pièces s'affichent :

## Légende

Détail signature

- Vérification OK. Un jeton de signature accompagnant le fichier joint au formulaire a été détecté et le certificat ayant servi à la génération de ce jeton est valide.
- 👷 : 🔯 🛛 Vérification KO. Un jeton de signature accompagnant le fichier joint au formulaire a été détecté mais le certificat ayant servi à la génération de ce jeton est invalide. (Exemple : Le certificat utilisé est expiré ou révoguée).
- 👷 : 🚺 Vérification incertaine. Un jeton de signature accompagnant le fichier joint au formulaire a été détecté mais la validité du certificat ayant l servi à la génération de ce jeton est incertaine. (Exemple : L'autorité de certification ayant délivré le certificat n'est pas référencé par la législation. Voir les conditions d'utilisation).

## Actions

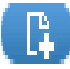

- 📭 : Ajouter la pièce attendue. Dans le cas d'une pièce typée, permet d'ajouter la pièce typée attendue au formulaire.
  - : Retirer une pièce jointe du formulaire. Dans le cas d'une pièce de type "Pièce libre", la ligne entière est supprimée. Cette action ne supprime jamais le fichier correspondant se trouvant sur votre poste.

## → ETAPE 4 : Ajouter les pièces en cli ⊕Ajouter une ou plusieurs pièces libres

#### ou sur

| et valider                            |                                                                           |                                           |
|---------------------------------------|---------------------------------------------------------------------------|-------------------------------------------|
| Pièces de la réponse                  |                                                                           |                                           |
| Sélectionner toutes les pièces        |                                                                           | <i>₽Ø</i> Signer les pièces sélectionnées |
| Dossier de candidature                |                                                                           | Actions                                   |
| 🕂 Ajouter une ou plusieurs p          | ièces libres                                                              |                                           |
| Lot 1 - Dossier d'offre : Diagnosti   | c technique et financier                                                  | Actions                                   |
| DC Acte d'engagement : 👔              |                                                                           | (B)                                       |
| Ajouter une ou plusieurs p            | ièces libres                                                              |                                           |
| E Lot 2 - Dossier d'offre : Préconica | tion et scenarii                                                          | Actions                                   |
| 🖻 Acte d'engagement : 👔               |                                                                           | (L)                                       |
| 🕂 Ajouter une ou plusieurs p          | ièces libres                                                              |                                           |
| Sélectionner toutes les pièces        |                                                                           | <i></i>                                   |
| Signature électronique des plis       | Oui (avec l'outil de la plateforme, sur mon poste de travail avec mon cer | tificat électronique)                     |
| Chiffrement des plis :                | Oui (sur mon poste de travail)                                            |                                           |
| Transmission sécurisée des plis :     | Oui                                                                       |                                           |
|                                       |                                                                           |                                           |

#### Conditions d'utilisation

Je reconnais avoir pris connaissance des conditions générales d'utilisation de la plate-forme de dématérialisation et je les accepte.

**[**]

#### Les pièces sont ajoutées :

| Pièces de la réponse                                        |                                |                                               |            |
|-------------------------------------------------------------|--------------------------------|-----------------------------------------------|------------|
| Sélectionner toutes les pièces                              |                                | ( <i>P</i> ( <i>P</i> ) Signer les pièces sél | ectionnées |
| Dossier de candidature                                      |                                |                                               | Actions    |
| Pièce libre : 17DCP004_DC1.doc                              | 2 : Ø                          | Aucune signature identifiée pour ce fichier   | Ô          |
| Pièce libre : 17DCP004_DC2.doc                              | \$ :Ø                          | Aucune signature identifiée pour ce fichier   |            |
| + Ajouter une ou plusieurs pièces libres                    |                                |                                               |            |
| Lot 1 - Dossier d'offre : Diagnostic technique et financier |                                |                                               | Actions    |
| Acte d'engagement : 17DCP004_AE_Lot1_v0.doc                 | 2 : Ø                          | Aucune signature identifiée pour ce fichier   | Ē          |
| Pièce libre : 17DCP004_LOT1_Annexe1 AE_DPGF.xlsx            | *:Ø                            | Aucune signature identifiée pour ce fichier   | Ó          |
| + Ajouter une ou plusieurs pièces libres                    |                                |                                               |            |
| Lot 2 - Dossier d'offre : Préconication et scenarii         |                                |                                               | Actions    |
| Acte d'engagement : 17DCP004_AE_Lot2_v0.doc                 | 2 : Ø                          | Aucune signature identifiée pour ce fichier   | Ô          |
| Pièce libre : 17DCP004_LOT2_Annexe1 AE_DPGF.xlsx            | <b>≘</b> :Ø                    | Aucune signature identifiée pour ce fichier   | Ô          |
| + Ajouter une ou plusieurs pièces libres                    |                                |                                               |            |
| Sélectionner toutes les pièces                              | Sélectionner toutes les pièces |                                               |            |

## Les pièces ajoutées sont ensuite accessit <sup>Contenus transmis</sup>

## **Comment supprimer une pièce ?**

| Pièces de la réponse                                        |                                                                             |                  |                                             |                                                                                                    |
|-------------------------------------------------------------|-----------------------------------------------------------------------------|------------------|---------------------------------------------|----------------------------------------------------------------------------------------------------|
| Sélectionner toutes les pièces                              |                                                                             |                  | <i>₽⊘</i> Signer les pièces s               | électionnées                                                                                                    |
| Lot 1 - Dossier d'offre : Diagnosti                         | c technique et financier                                                    |                  |                                             | Actions                                                                                                    |
| Pièce libre : AE_lot1.docx                                  |                                                                             | R:Ø              | Aucune signature identifiée pour ce fichier |                                                                                                    |
| Pièce libre : DPGF_lot1.xlsx                                |                                                                             | \$ :Ø            | Aucune signature identifiée pour ce fichier |                                                                                                    |
| Pièce libre : MT.docx                                       |                                                                             | R:Ø              | Aucune signature identifiée pour ce fichier | Ē                                                                                                    |
| Ajouter une ou plusieurs p                                  | ièces libres                                                                |                  |                                             |                                                                                                    |
| Lot 2 - Dossier d'offre : Préconica                         | ation et scenarii                                                           |                  |                                             | Actions                                                                                                    |
| Pièce libre : <u>AE_lot2.docx</u>                           |                                                                             | R : Ø            | Aucune signature identifiée pour ce fichier | ( the second second sec |
| Pièce libre : DPGF_lot2.xlsx                                |                                                                             | \$:Ø             | Aucune signature identifiée pour ce fichier |                                                                                                    |
| Pièce libre : MT.docx                                       |                                                                             | R:Ø              | Aucune signature identifiée pour ce fichier | Ē                                                                                                    |
| 🛨 Ajouter une ou plusieurs p                                | ièces libres                                                                |                  |                                             |                                                                                                    |
| Sélectionner toutes les pièces                              |                                                                             |                  | <i>₽Ø</i> Signer les pièces s               | électionnées                                                                                                    |
| Signature électronique des plis :<br>Chiffrement des plis : | Oui (avec l'outil de la plateforme, sur m<br>Oui (sur mon poste de travail) | non poste de tra | vail avec mon certificat électronique)      |                                                                                                    |
| Transmission sécurisée des plis :                           | Oui                                                                         |                  |                                             |                                                                                                    |

#### Conditions d'utilisation

I Je reconnais avoir pris connaissance des conditions générales d'utilisation de la plate-forme de dématérialisation et je les accepte.

#### Message alerte en cas de signature électronique manquante pour une ou plusieurs pièces :

Confirmation de dépôt d'une réponse électronique

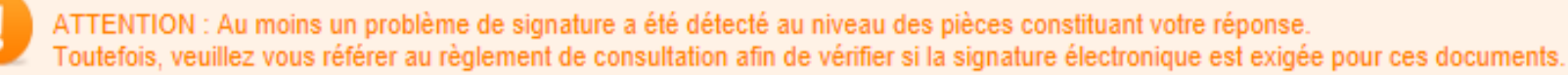

Le ou les fichiers suivants ne sont pas signés :

- 17DCP004\_LOT1\_Annexe1 AE\_DPGF.xlsx
- 17DCP004\_AE\_Lot1\_v0.doc
- 17DCP004\_LOT2\_Annexe1 AE\_DPGF.xlsx
- 17DCP004\_AE\_Lot2\_v0.doc
- 17DCP004\_DC1.doc
- 17DCP004\_DC2.doc

Etes-vous sûr de pouvoir poursuivre ?

Annuler

Poursuivre

# B) Signer les pièces électroniquement

#### ETAPE 1 : Sélectionner la ou les pièces à signer ( *Comparison de signer les pièces sélectionnées*

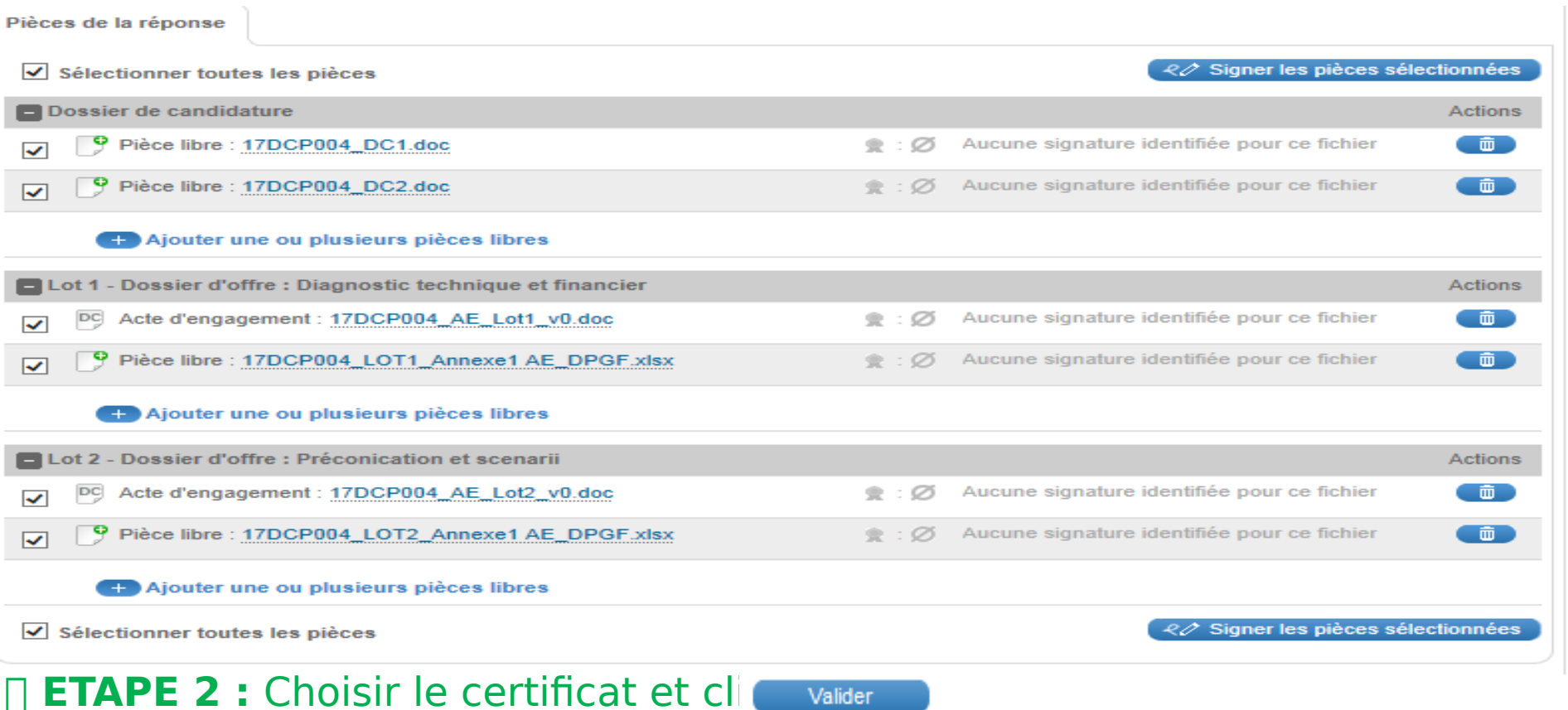

# Choisissez un certificat Nom du Certificat Nom de l'emetteur Date d'expiration Utilisation de la dé Bruno CARO ChamberSign France ... 06/07/2018 Signature numérique, Signature numérique et non répudiation

| Téléchargement de                     | es nièces :                 | 🙆 Barre de progression   |          |                                                                                                    |                        | <u>3</u> 8 65 |
|---------------------------------------|-----------------------------|--------------------------|----------|----------------------------------------------------------------------------------------------------|------------------------|---------------|
|                                       |                             | Fichier 1                | /6 - Env | eloppe de candidature : 17DCP004_DC                                                                                                    | 1.doc (559.0 Ko)       |               |
|                                       |                             |                          |          | 0 %                                                                                                    |                        |               |
| 🛛 Les pièces sont sig                 | inées :                     |                          |          | 0 %                                                                                                    |                        |               |
| Pièces de la réponse                  |                             |                          |          |                                                                                                    |                        |               |
| Sélectionner toutes les pièces        |                             |                          |          | 20 5                                                                                                    | Signer les pièces séle | ctionnées     |
| Dossier de candidature                |                             |                          |          |                                                                                                    |                        | Actions       |
| Pièce libre : 17DCP004_DC1.           | doc                         | *                        | : 🧭      | Discrete CN : Bruno CARO ( AC                                                                                                    | : CN=ChamberS          | Ô             |
| Pièce libre : 17DCP004_DC2            | doc                         | 2                        | : 🤣      | Discrete Contemporary Contemporary Contempor | : CN=ChamberS          |               |
| + Ajouter une ou plusieur             | s pièces libres             |                          |          |                                                                                                    |                        |               |
| E Lot 1 - Dossier d'offre : Diagnosti | c technique et financi      | er                       |          |                                                                                                    |                        | Actions       |
| C Acte d'engagement : 17DCP0          | 04_AE_Lot1_v0.doc           | *                        | : 🥏      | Discrete Contemporary Contemporary Contempor | : CN=ChamberS          | Ē             |
| Pièce libre : DPGF_lot1.xlsx          |                             | *                        | : 🤣      | Discrete Contemporary Contemporary Contempor | : CN=ChamberS          |               |
| + Ajouter une ou plusieur             | s pièces libres             |                          |          |                                                                                                    |                        |               |
| Lot 2 - Dossier d'offre : Préconica   | ition et scenarii           |                          |          |                                                                                                    |                        | Actions       |
| Acte d'engagement : 17DCP0            | 04_AE_Lot2_v0.doc           | *                        | : 🥏      | Discrete CN : Bruno CARO ( AC                                                                                                    | : CN=ChamberS          | Ô             |
| Pièce libre : DPGF_lot2.xlsx          |                             | 2                        | : 🤣      | Discrete Content of the second second | : CN=ChamberS          |               |
| Ajouter une ou plusieur               | s pièces libres             |                          |          |                                                                                                    |                        |               |
| Sélectionner toutes les pièces        |                             |                          |          | ( <i>20</i> 5                                                                                                    | Signer les pièces séle | ctionnées     |
| Signature électronique des plis :     | Oui (avec l'outil de la     | plateforme, sur mon post | e de t   | ravail avec mon certificat éle                                                                                                    | ctronique)             |               |
| Transmission sécurisée des plis :     | Oui (sur mon poste d<br>Oui | e uavan)                 |          |                                                                                                    |                        |               |
|                                       |                             |                          |          |                                                                                                    |                        |               |

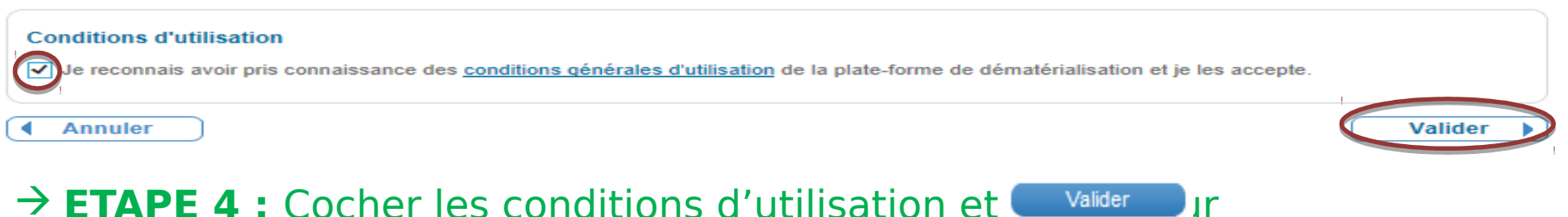

١r

#### → ETAPE 4 : Cocher les conditions d'utilisation et

#### Chiffrement des pièces

| ĺ | Barre de progression                                                 |
|---|----------------------------------------------------------------------|
| l | Fichier 1/6 - Enveloppe de candidature : 17DCP004_DC1.doc (559.0 Ko) |
|   | Bloc 1/1 - Chiffrement en cours                                      |
|   | 0 %                                                                  |
| l |                                                                      |

66

#### □ Confirmation du dépôt de pièces (*avec indication des date et heure*) :

| -                       | •                            |                                                                 | -       |
|-------------------------|------------------------------|-----------------------------------------------------------------|---------|
| Date et neure limite o  | e remise des pils :          | 20/03/2017 12:00                                                |         |
| Référence   Intitulé :  |                              | 17DCP004   Accès des entreprises à la plate forme des MP du TCO |         |
| Objet :                 |                              | Consultation test                                               |         |
|                         |                              |                                                                 |         |
|                         |                              |                                                                 |         |
| Votre réponse a         | bien été enregistrée.        | 22                                                              |         |
| Thorotalage up o        | epot: 00/03/2017 10:01:5     |                                                                 |         |
|                         |                              |                                                                 |         |
| Contenus transmis       |                              |                                                                 |         |
| Déposé le : 06          | /03/2017 10:01               |                                                                 |         |
| Par: Ho                 | parau Béatrice (beatrice.ho  | parau@tco.re)                                                   |         |
| Entreprise : En         | treprise Julien & Joëlle     |                                                                 |         |
| Dossier de candidatu    | re                           |                                                                 | Actions |
| Pièce libre : 17DC      | CP004_DC1.doc                |                                                                 |         |
| Pièce libre : 17DC      | CP004_DC2.doc                |                                                                 |         |
|                         |                              |                                                                 |         |
| Lot 1 - Dossier d'offre | : Diagnostic technique       | et financier                                                    | Actions |
| DC DC3 - Acte d'enga    | agement : 17DCP004_AE        | Lot1_v0.doc                                                     |         |
| Pièce libre : DPG       | F_lot1.xlsx                  |                                                                 |         |
|                         |                              |                                                                 |         |
| Lot 2 - Dossier d'offre | : Préconication et scen      | arii                                                            | Actions |
| DC3 - Acte d'enga       | agement : 17DCP004_AE        | _Lot2_v0.doc                                                    |         |
| Pièce libre : DPG       | Pièce libre : DPGF_lot2.xlsx |                                                                 |         |
|                         |                              |                                                                 |         |

#### □ Confirmation du dépôt de pièces par mail :

| De : | TCO - TCO <nepasrepondre@atexo.com< th=""></nepasrepondre@atexo.com<> |
|------|-----------------------------------------------------------------------|
| À:   | Béatrice Hoarau                                                       |
| Cc : |                                                                       |

Objet : Accusé de réception de réponse électronique - Réf : 17DCP004

#### Accusé de réception de réponse électronique

Bonjour Béatrice Hoarau,

Une réponse électronique a bien été reçue pour la consultation ci-dessous :

| Entité publique                            | TCO - Territoire de la Côte Ouest                               |
|--------------------------------------------|-----------------------------------------------------------------|
| Service                                    | TCO - Territoire de la Côte Ouest                               |
| Référence   Intitulé                       | 17DCP004   Accès des entreprises à la plate forme des MP du TCO |
| Objet de la consultation                   | Consultation test                                               |
| Type de procédure                          | Appel d'offres ouvert                                           |
| Date de mise en ligne                      | 21/02/2017 15:47                                                |
| Date et heure limite de<br>remise des plis | 20/03/2017 12:00                                                |

#### Caractéristiques du dépôt :

| Entreprise           | Entreprise Julien & Joëlle |  |
|----------------------|----------------------------|--|
| Nom                  | Hoarau                     |  |
| Prénom               | Béatrice                   |  |
| Adresse électronique | beatrice.hoarau@tco.re     |  |
| Horodatage du dépôt  | 06/03/2017 10:01:33        |  |

# Avec récapitulatif des pièces déposées :

#### Contenu de la réponse :

| Fichier des pièces de candidature : | 17DCP004_DC1.doc / 17DCP004_DC1.doc - Signature 1.xml<br>- 10,84 Ko               |
|-------------------------------------|-----------------------------------------------------------------------------------|
| Fichier des pièces de candidature : | 17DCP004_DC2.doc / 17DCP004_DC2.doc - Signature 1.xml<br>- 10,84 Ko               |
| Autres pièces Lot 1 :               | DPGF_lot1.xlsx / DPGF_lot1.xlsx - Signature 1.xml - 10,83<br>Ko                   |
| Acte d'engagement Lot 1 :           | 17DCP004_AE_Lot1_v0.doc / 17DCP004_AE_Lot1_v0.doc -<br>Signature 1.xml - 10,84 Ko |
| Autres pièces Lot 2 :               | DPGF_lot2.xlsx / DPGF_lot2.xlsx - Signature 1.xml - 10,83<br>Ko                   |
| Acte d'engagement Lot 2 :           | 17DCP004_AE_Lot2_v0.doc / 17DCP004_AE_Lot2_v0.doc -<br>Signature 1.xml - 10,84 Ko |

# IX) La signature électronique

Qu'est-ce-que la signature électronique ?

Dans le cadre du offre dématérialisée, les documents constitutifs de la réponse doivent être signés électroniquement par une personne habilitée à engager l'entreprise.

La signature électronique d'une personne, comme sa signature manuscrite, est un signe distinctif qui lui est propre. Apposer une signature engage le signataire. Pour cette raison, les certificats de signature électroniques (CSE) sont nominatifs et délivrés à une seule personne.

Le titulaire d'un CSE qui signe un document est donc personnellement engagé par sa signature. Il est le seul à pouvoir l'utiliser. Le certificat est contenu sur une carte à puces ou une clé USB.

Tous les documents, pièces et certificats qui auraient été signés à la main dans le cadre d'une procédure papier doivent être signés électroniquement dans le cadre d'une procédure des la cadre d'une procédure des la cadre d'une procédure des la cadre d'une procédure des la cadre d'une procédure des la cadre d'une procédure des la cadre d'une procédure des la cadre d'une procédure des la cadre d'une procédure des la cadre d'une procédure papier doivent être signés électroniquement dans le cadre d'une procédure des la cadre d'une procédure des la cadre des la cadre des la

Depuis le 1er octobre 2012, les certificats doivent être conformes avec le Référentiel Général de Sécurité (RGS) 2 ou 3 étoiles. Les certificats référencés PRIS V1 ne sont plus valides depuis le 18 mai 2013.

La liste des catégories de certificats conformes ainsi que les autorités de certifications RGS à l'adresse suivante : <u>http://</u>

references.modernisation.gouv.fr/la-trust-service-status-list-tsl (liste de confiance française). La liste des prestataires de services de confiance qualifiés est accessible sur http://www.lsti-certification.fr/images/liste\_entreprise/Liste%20PSCe.pdf

Il faut compter en pratique de 15 jours à un mois pour obtenir un certificat

# Comment signer une pièce ?

□ ETAPE 1 : Sur l'Ecran B, dans le menu latéra.", Signer un document.

69

ur

- → ETAPE 2 : Choisir le document à signer en c Parcourir
- → ETAPE 3 : Choisir le certificat à utiliser

<u>Comment vérifier la signature d'une pièce ?</u>

#### ETAPE 1 : Sur l'Ecran B, dans le menu latér Vérifier la signature

#### ETAPE 2 : Télécharger la pièce et la signature qui lui est associ

| Ique | Afin de vérifier la validité de                               | la signature d'un fichier, nous vous invitons à :                        |           |          |
|------|---------------------------------------------------------------|--------------------------------------------------------------------------|-----------|----------|
|      | - désigner le fichier dont la<br>- désigner le fichier conten | signature doit être vérifiée<br>ant la signature                         |           |          |
|      | Document à vérifier :                                         | C:\Users\beatrice.hoarau\Desktop\DCP\SBA\Pieces\AE_lot1.docx             | Parcourir |          |
|      | Fichier de signature associé :                                | C:\Users\beatrice.hoarau\Desktop\DCP\SBA\Pieces\AE_lot1.docx - 201702211 | Parcourir |          |
|      |                                                               |                                                                          |           | Vérifier |

## ☐ Résultat de la vérification :

| ésultat de la vérification                                                                                                    |                                                                                                    |                                                                                                    |        | Télécharge<br>ment du<br>rapport de |
|----------------------------------------------------------------------------------------------------|----------------------------------------------------------------------------------------------------|----------------------------------------------------------------------------------------------------|--------|-------------------------------------|
| lom du fichier principal<br>E_lot1.docx                                                                                                    | Résultat du contrôle de signature du fichier                                                                                                    |                                                                                                    | V<br>V | de<br>signature                     |
| L'autorité de certification ayant délivré le certi<br>soumissionnaire doit fournir au pouvoir adjud<br>général de sécurité (RGS).<br>Liste de non-révocation de l'autorité de certifi<br>certificat impossible. Veuillez recontrôler la va<br>Les fichiers déchiffrés ne sont pas disponible<br>impossible. Si le pli a été ouvert hors ligne ou<br>de la fonction 'Importer les fichiers' permet ég | ificat du signataire n'est pas référencée sur cette plat<br>icateur les éléments permettant d'attester de la confo<br>cation indisponible au moment du contrôle rendant la<br>lidité de la signature ultérieurement (via l'outil de sigr<br>s sur la plateforme, par conséquent, le contrôle de l'in<br>a distance, l'outil 'Vérifier la signature' permet de co<br>galement de contrôler la non-répudiation. | eforme. Dans un tel cas, le<br>prmité du certificat avec le référentiel<br>a vérification de la non-révocation du<br>nature).<br>ntégrité du fichier signé est<br>ntrôler la non-répudiation. L'utilisation |        | PDF                                 |
| Certificat du signataire ?<br>Certificat émis à :<br>E :<br>CN : beatrice.hoarau<br>OU :<br>O :<br>C :                                                                                                    | Certificat émis par :<br>CN : beatrice.hoarau<br>OU :<br>O :<br>C :                                                                                                    | Date de validité :<br>Du : 31/05/2016 09:14<br>Au : 07/05/2116 09:14                                                                                                    |        |                                     |
| Contrôles de validité du certificat<br>Contrôles réalisés le 06/03/2017 14:30<br>Période de validité :<br>Chaîne de certification :<br>↓ Référentiel du certificat : Non référencé<br>Non révocation :                                                                                                    | Contrôles de l'intégrité du fichier signé<br>Contrôles réalisés le 06/03/2017 14:30<br>Non répudiation ()                                                                                                    | 0                                                                                                    |        |                                     |
|                                                                                                    |                                                                                                    |                                                                                                    | Por    |                                     |

# X) Messagerie sécurisée

La messagerie sécurisée contient tous les messages échangés entre le TCO et l'Entreprise pour la consultation concernée.

| ] <b>ETAPE 1 :</b> Sur l' <u>Ecran C</u> , cliquer su |                                                          |                                                                           |  |  |  |
|-------------------------------------------------------|----------------------------------------------------------|---------------------------------------------------------------------------|--|--|--|
| ] <b>ETAPE 2 :</b> Clique                             | r sur le t Répondre à la consultation 🕨                  | )                                                                         |  |  |  |
| → ETAPE 3 : Vérifie<br>et notamment <u>l</u><br>dépôt | er coordonnées de l'entrep<br>l'adresse mail saisie pour | orise en <sup>e Mes coordonnées</sup><br>l'envoi de l'accusé réception du |  |  |  |
| Mes coordonnées                                       |                                                          |                                                                           |  |  |  |
| Entreprise :                                          | Entreprise TEST                                          |                                                                           |  |  |  |
| Nom :                                                 | Hoarau                                                   |                                                                           |  |  |  |
| Prénom :                                              | Béatrice                                                 |                                                                           |  |  |  |
| Adresse électronique :                                | beatrice.hoarau@tco.re                                   |                                                                           |  |  |  |
| Adresse d'Accusé de réception :                       | beatrice.hoarau@tco.re                                   |                                                                           |  |  |  |

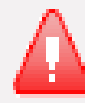

Veuillez vous conformer au Règlement de la Consultation pour connaître la liste des pièces à transmettre. Attention les pièces exigeant une signature électronique doivent être signées au préalable.
### Comment accéder à un message reçu?

 $\rightarrow$ 

sur

# Un message, transmis via la plate-forme, est envoyé sur l'adresse mail de l'utilisateur et se présente comme suit :

|         | De:<br>À:                                                                                                    | nepasrepondre@tco.re<br>Béatrice Hoarau                       |
|---------|----------------------------------------------------------------------------------------------------|---------------------------------------------------------------|
|         | Cc :<br>Objet :                                                                                                    | Complément de candidature                                     |
|         | Entité publique : Communauté d'agglomération du Territoire de la Côte Ouest<br>Service : Direction de la Commande Publique<br>Référence consultation : 17DCP076<br>Intitulé de la consultation : TEST - Accès des entreprises à la plateforme MP du TCO<br>Objet de la consultation : Consultation test<br>Type de procédure : Procédure adaptée |                                                               |
| Cliquer | Le conten<br>TEST TES<br>Suivez ce<br>Merci de v                                                                                                    | 1 du message est :<br>T TEST TEST TEST TEST TEST TEST TEST TE |

PENSER A VERIFIER REGULIEREMENT LES COURRIERS INDESIRABLES DE SA MESSAGERIE HABITUELLE

### □ Accès direct au contenu du message et aux pièces jointes éventuelles :

Merci d'avoir accusé réception du message transmis. Le contenu du message est présenté ci-dessous.

| / Message           |                                                                                                    |  |
|---------------------|----------------------------------------------------------------------------------------------------|--|
| De:                 | RSEM - nepasrepondre@tco.re                                                                                                    |  |
| A :                 | beatrice.hoarau@tco.re                                                                                                    |  |
| Envoyé le :         | 03/03/2017 07:22                                                                                                    |  |
| Objet :             | NOTI 1                                                                                                    |  |
| Message :           | Entité publique : Communauté d'agglomération du Territoire de la Côte Ouest<br>Service : Direction de la Commande Publique<br>Référence consultation : 17DCP004<br>Intitulé de la consultation : Accès des entreprises à la plate forme des MP du TCO<br>Objet de la consultation : Consultation test<br>Type de procédure : Appel d'offres ouvert<br>TEST TEST TEST TEST TEST TEST TEST TES |  |
| Pièces jointes :    | NOTI1.doc(89 ko)                                                                                                    |  |
| Imprimer le message |                                                                                                    |  |

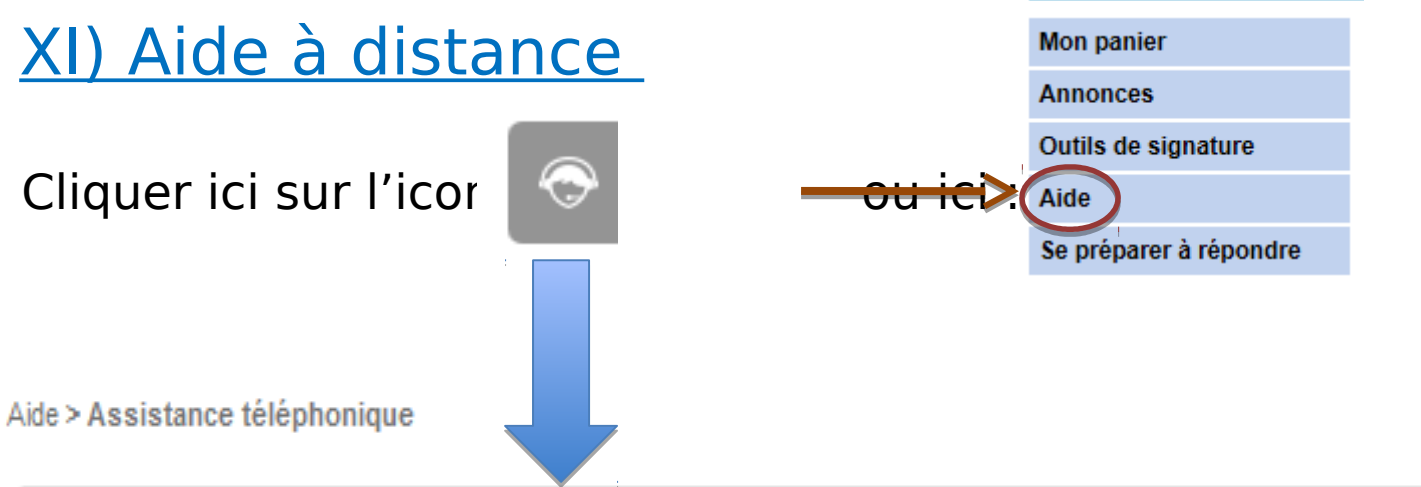

#### Assistance téléphonique

Un service de support téléphonique est mis à disposition des entreprises souhaitant soumissionner aux marchés publics.

Ce service s'adresse aux personnes familières de l'utilisation des outils bureautiques en général (Explorateur Windows, manipulation de fichiers, dossiers ZIP, etc.) et d'Internet en particulier.

Avant de contacter l'assistance téléphonique, assurez-vous d'avoir téléchargé et consulté les quides mis à votre disposition dans la rubrique « Aide ».

Le service de support est ouvert de 9h00 à 19h00 les jours ouvrés. Le numéro d'accès est :

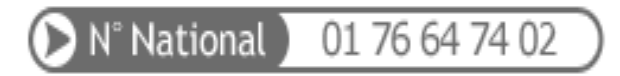

Prix d'un appel national à partir d'un poste fixe Source ARCEP 12

Dans certains cas, une prise en main à distance de votre poste est possible, cette opération requiert le téléchargement et l'exécution du fichier suivant en cliquant ici.

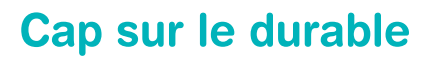

www.tco.re

#### TERRITOIRE DE LA CÔTE OUEST

SAINT-LEU · TROIS-BASSINS SAINT-PAUL · LE PORT LA POSSESSION

# Merci de votre attention.

Résponsable - Équitable - Solidaire - Agréable